## 事務 連絡

平成 28 年 9 月 23 日

地方厚生(支)局医療課 都道府県民生主管部(局) 国民健康保険主管課(部) 都道府県後期高齢者医療主管部(局) 後期高齢者医療主管課(部)

厚生労働省保険局医療課

# 機能評価係数 II の保険診療指数における 「病院情報の公表」に係る病院情報の集計条件等について

「病院情報の公表」については、平成24年度診療報酬改定に向けた検討の中 で、機能評価係数IIにおける追加導入を検討すべき項目(診療情報の提供や活 用等、診療の透明化や改善の努力を評価)として検討が行われ、平成28年度診 療報酬改定において、機能評価係数IIの保険診療指数の新たな項目として「病 院情報の公表」を追加導入することが了承されたところです。

平成28年度病院情報の公表の集計条件等について、別添の通りお知らせいた します。平成28年8月10日にお示ししたものから、明らかな誤植等の修正を 行っておりますが、内容に変更はありません。

また、DPC対象病院に対しては、別途、DPC調査事務局を経由してご連絡いたします。

なお、平成 29 年度の機能評価係数 II の保険診療指数においては、平成 28 年 10 月 1 日時点で「病院情報の公表」を行っている病院を評価します。

【別添】

・平成28年度 病院情報の公表の集計条件等について

・別紙「病院情報の公表」ページの作成手順

# 平成28年度 病院情報の公表の集計条件等について

## 1. 目的

病院情報の公開について、以下の通り目的を設定する。

- 医療機関の DPC データの質の向上
- ・ 医療機関の DPC データの分析力と説明力の向上

## 2. 集計項目

- 1)年齡階級別退院患者数
- 2)診断群分類別患者数等(診療科別患者数上位3位まで)
- 3) 初発の5大癌のUICC 病期分類別ならびに再発患者数
- 4) 成人市中肺炎の重症度別患者数等
- 5) 脳梗塞の ICD10 別患者数等
- 6)診療科別主要手術別患者数等(診療科別患者数上位3位まで)
- 7) その他(DIC、敗血症、その他の真菌症および手術・術後の合併症の発生率)

## 3. 集計条件および集計方法

### 《共通事項》

- 使用するデータ
  - ♦ <u>様式1</u>
  - ♦ <u>様式4</u>
  - ◆ <u>Dファイル</u>
- 集計条件
  - ◆ 様式1
    - ・ <u>平成 27 年 4 月 1 日から平成 28 年 3 月 31 日までの退院患者</u>であり、一般病棟
       に 1 回以上入院した患者
    - ・ 入院した後 24 時間以内に死亡した患者又は<u>生後1週間以内に死亡した新生児</u> は集計対象外
    - ・ <u>臓器移植</u>(『厚生労働大臣が指定する病院の病棟における療養に要する費用の 額の算定方法の一部を改正する件(平成28年厚生労働省告示第73号)』に規 定)は集計対象外。

◆ 様式4

#### ・ 医科レセプトのみもしくは歯科レセプトありの患者

#### ■ <u>集計方法</u>

単に数値を示すだけでなく、「医療機関のホームページの内容の適切なあり方に関する 指針(医療機関ホームページガイドライン)について(依頼)」(平成24年9月28日 付け医政発0928第1号厚生労働省医政局長通知。以下「医療機関ホームページガイド ライン」という。)に定められた範囲内で特性等について必要にして十分な解説を行う。 医療機関ホームページガイドラインは下記ウェブサイトにて入手可能であるので適宜 参照されたい。

http://www.mhlw.go.jp/stf/seisakunitsuite/bunya/kenkou\_iryou/iryou/kokokukis ei/

- ◆ 患者数
  - ・ 親様式のみを用いてカウントした患者数とする
    - 統括診療情報番号が「0」で、様式1の病棟に関するフラグにおいて、「調査対象となる一般病棟への入院の有無」が「1」のレコードを1患者としてカウント。(統括診療情報番号がAおよびBのレコードは除外)
       ※(7)は例外とし、子様式がある場合は子様式を用いて集計を行うこと(個別項目参照)
    - 10 未満の数値の場合は、-(ハイフン)を記入。
      - 例えば、「2)診断群分類別患者数等(診療科別患者数上位3位まで)」
         において、患者数が10未満の場合は、「患者数」にはハイフンを入力し、
         「平均在院日数(全国)」以外の項目にも、同様にハイフンを入力する。
- ◆ 在院日数
  - ・ 在院日数は、親様式の様式1開始日から様式1終了日までの日数とする
     平成27年4月1日に入院し、平成27年4月2日に退院した患者の在院日数は2日である。

《個別事項》

- 1)年齡階級別退院患者数
  - 一般病棟の年齢階級別(10歳刻み)の患者数を示す。
  - ・ 年齢は、親様式における様式1開始日時点とする。
  - ・ 年齢階級は90歳以上を1つの階級として設定する。

### 2)診断群分類別患者数等(診療科別患者数上位3位まで)

各診療科別に患者数の多い DPC14 桁分類について DPC コード、名称、患者数、自院の平

均在院日数、全国の平均在院日数、転院率、平均年齢、患者用パス(任意)、解説を示す。

- Dファイルの「D29 分類番号」を DPC コードとして用い、様式1とDファイルを結合して集計する。Dファイルにおいて、1 患者で複数の DPC コードがある場合は、Dファイルの DPC コード(D29 分類番号)から直近のものを採用する。
- ・ 自院ホームページに掲載する際の診療科名は、現在、医療法施行規則令(昭和 23 年政令第 326 号)第3条の2第1項の規定に基づき広告することができる診療科名 を使用する。
- 一般病棟の中における転科においては、主たる診療科は医療資源を最も投入した傷病の担当医が所属する科で集計。
- 同じ疾患に対し複数科で診療を行った場合も、様式1に登録されている診療科(医療資源を最も投入した傷病の診療を担当した医師の所属する診療科)で集計。
   ※医療法に基づいて標榜している診療科名を採用するため、様式1に登録されている診療科で集計した後に変換が必要。公開する時は必ず標榜している診療科名を表示し、変換元の様式1診療科コード(複数診療科を合算する場合は半角セミコロン";"で区切って列記)を、表示されない形式で公開ページに埋め込む。(公開ページへの記述方法は別紙参照。)

例) × 肛門科 210 → ○肛門外科 210

- ・ 平成 27 年度の DPC コード別の平均在院日数(全国値)は、現時点では公表されて いないため、平均在院日数の全国値が記載された Excel ファイルの数値(後日公表) を使用する。
- ・ 「転院」については、退院先が「4 他の病院・診療所への転院」とし、転院患者数 /全退院数を転院率とする。
- ・ 患者用パスを公開したい場合は、リンクを設けることも可能。
- 3) 初発の5大癌のUICC 病期分類別ならびに再発患者数
  - 5 大癌について初発患者は UICC の TNM から示される病期分類による患者数を、再発患者(再発部位によらない)は期間内の患者数とする。
  - ・ 患者数は延患者数とする。
    - 例えば一連の治療期間に入退院を繰り返すなどを行った場合は、同一患者に入 退院を繰り返した回数分をかけた延患者とする。
  - 様式1の項目「がん患者/初発・再発」が0(初発)かつ医療資源を最も投入した 傷病名に対するICD10が、胃癌の場合はC16\$、大腸癌の場合はC18\$・C19・C20、 乳癌の場合はC50\$、肺癌の場合はC34\$、肝癌の場合はC22\$における各患者数をカ ウントする。(注:治療前に得られたTNM分類情報と医療資源を最も投入した傷病 名が必ずしも紐づかない場合もある。)

|     | が/ 电学/切惑, 西惑 | 医療資源を最も投入した傷      |  |
|-----|--------------|-------------------|--|
|     | がん思有/ 初光・丹光  | 病名に対する ICD10      |  |
| 胃癌  |              | C16\$             |  |
| 大腸癌 |              | C18\$ • C19 • C20 |  |
| 乳癌  | 0(初発)        | C50\$             |  |
| 肺癌  |              | C34\$             |  |
| 肝癌  |              | C22\$             |  |

- 参考資料の UICC TNM 分類の病期 (Stage)マトリクスを参考にし、5 大癌の Stage I からIVの患者数を入力。
- 各癌それぞれについて、Stageの判定(UICC病期分類及びに癌取扱い規約)に使用した版数を入力。同癌のうち複数の版数が混在する場合は、カンマ区切りを用いて列記すること。
- 大腸癌と肝癌については、様式1の「癌取扱い規約に基づくがんのStage分類」を 利用しても構わない。その際、UICC病期分類か「癌取り扱い規約」がわかるよう 病期分類列に、UICC病期分類の場合「1」を、「癌取り扱い規約」の場合「2」を入 力のこと。
- ・ TNM 分類が不正確等で病期 (stage) が不明な場合は、「不明」としてカウントする。
- ・ Stage が「0」のものは集計対象外とする。
- 4) 成人市中肺炎の重症度別患者数等
  - ・ 成人の市中肺炎(平成27年度様式1の肺炎重症度分類の7桁目=5に相当)につき、重症度別に患者数、平均在院日数、平均年齢を示す。
  - ・ 入院契機傷病名および最も医療資源を投入し傷病名に対する ICD10 コードが J13 ~J18\$ で始まるものに限定する。
  - ・ 重症度分類は、A-DROP スコアを用いる。重症度分類の各因子が一つでも不明な場合は「不明」と分類する。重症度の計算には年齢・性別因子を考慮すること。

| Age (年齢)           | 男性 70 歳以上、女性 75 歳以上        |
|--------------------|----------------------------|
| Dehydration (脱水)   | BUN 21mg/dL 以上または脱水あり      |
| Respiration        | SpO2<=90% (PaO2 60Torr 以下) |
| Orientation (意識障害) | 意識障害あり                     |
| Pressure (収縮期血圧)   | 収縮期血圧 90 mmHg 以下           |

※5 点満点で、1 項目該当すれば1 点、2 項目該当すれば2 点。

- 5) 脳梗塞の ICD10 別患者数
  - ・ 脳梗塞の病型別の患者数、平均在院日数、平均年齢、転院率を示す。
  - ・ 最も医療資源を投入した傷病の ICD10 (G45\$, G46\$, I63\$, I65\$, I66\$, I675, I679) 別 に集計する。
  - 発症日から「3日以内」「その他」に分けた数値を記載する。発症日から「3日以内」
     「その他」に分けて10未満になることが多い場合、分けずに合計した数値を記載する。
    - ▶ 「3日以内」「その他」とその「合計値」を記載する場合、10未満の数値が推計できないよう注意すること。
  - 「転院」については、退院先が「4他の病院・診療所への転院」とし、転院患者数
     /全退院数を転院率とする。
- 6)診療科別主要手術別患者数等(診療科別症例数上位3位まで)
  - 同一手術において複数の手術手技を行った場合、主たるもののみカウントする。具体的には、平成27年度「DPC 導入の影響評価に係る調査」実施説明資料で「入院中に複数の手術を行った場合は、「連番」を利用して複数行に記入をする。その際は主たる手術(又は点数の最も高い手術)を連番1に入力する」と記載されているとおり、連番1の手術をカウントする。複数の診療科に転科している患者がそれぞれの科で手術を行った場合術前日数は、様式1にある「医療資源を最も投入した傷病名」の診療科として、主たる手術のみをカウントする。
  - 診療科別に手術件数の多い順に3術式について、患者数、術前日数、術後日数、転 院率、平均年齢及び患者用パス(任意)を示す。
  - ・ 輸血関連(K920\$)は除外。
  - ・ 創傷処理、皮膚切開術、非観血的整復術、徒手整復術、軽微な手術(下表を参照)、 およびすべての加算は除外。
  - ・ 術前日数は様式1開始日から主たる手術の手術日まで(手術日当日は含まない)の
     日数、術後日数は主たる手術の手術日から(手術日当日は含まない)様式1終了日まで。
  - 「転院」については、退院先が「4他の病院・診療所への転院」とし、転院患者数
     /全退院数を転院率とする。
     診療科名は「2)診断群分類別患者数等(診療科別患者数上位3位まで)」と同様の取扱いとする。

【軽微な手術リスト】

| Kコード | 診療行為名称 |
|------|--------|
|      |        |

| K0001   | 創傷処理(筋肉、臓器に達するもの(長径5cm未満))                 |
|---------|--------------------------------------------|
| K0002   | 創傷処理(筋肉、臓器に達するもの(長径5cm以上10cm未満))           |
| K0003   | 創傷処理(筋肉、臓器に達するもの(長径10cm以上))                |
| K0004   | 創傷処理(筋肉、臓器に達しないもの(長径5cm未満))                |
| K0005   | 創傷処理(筋肉、臓器に達しないもの(長径5cm以上10cm未満))          |
| K0006   | 創傷処理(筋肉、臓器に達しないもの(長径10cm以上))               |
| K000-21 | 小児創傷処理(6歳未満)(筋肉、臓器に達するもの(長径2.5cm未満))       |
| K000-22 | 小児創傷処理(6歳未満)(筋肉、臓器に達するもの(長径2.5cm以上5cm未満))  |
| K000-23 | 小児創傷処理(6歳未満)(筋肉、臓器に達するもの(長径5cm以上10cm未満))   |
| K000-24 | 小児創傷処理(6歳未満)(筋肉、臓器に達するもの(長径10cm以上))        |
| K000-25 | 小児創傷処理(6歳未満)(筋肉、臓器に達しないもの(長径2.5cm未満))      |
| K000-26 | 小児創傷処理(6歳未満)(筋肉、臓器に達しないもの(長径2.5cm以上5cm未満)) |
| K000-27 | 小児創傷処理(6歳未満)(筋肉、臓器に達しないもの(長径5cm以上10cm未満))  |
| K000-28 | 小児創傷処理(6歳未満)(筋肉、臓器に達しないもの(長径10cm以上))       |
| K0011   | 皮膚切開術 (長径 10cm 未満)                         |
| K0012   | 皮膚切開術(長径10cm以上20cm未満)                      |
| K0013   | 皮膚切開術(長径 20cm 以上)                          |
| K0441   | 骨折非観血的整復術 (肩甲骨、上腕、大腿)                      |
| K0442   | 骨折非観血的整復術(前腕、下腿)                           |
| K0443   | 骨折非観血的整復術(鎖骨、膝蓋骨、手、足その他)                   |
| K0611   | 関節脱臼非観血的整復術 (肩、股、膝)                        |
| K0612   | 関節脱臼非観血的整復術(胸鎖、肘、手、足)                      |
| K0613   | 関節脱臼非観血的整復術(肩鎖、指(手、足)、小児肘内障)               |
| K0621   | 先天性股関節脱臼非観血的整復術(両側)(リーメンビューゲル法)            |
| K0622   | 先天性股関節脱臼非観血的整復術(両側)(その他)                   |
| K117    | 脊椎脱臼非観血的整復術                                |
| K117-2  | 頸椎非観血的整復術                                  |
| K117-3  | 椎間板ヘルニア徒手整復術                               |
| K121    | 骨盤骨折非観血的整復術                                |
| K333-3  | 鼻骨骨折徒手整復術                                  |
| K428    | 下顎骨折非観血的整復術                                |
| K430    | 顎関節脱臼非観血的整復術                               |
| K432    | 上顎骨折非観血的整復術                                |

### 7) その他(DIC、敗血症、その他の真菌症および手術・術後の合併症の発生率)

•

- DIC の症例数を算出する場合は、子様式がある場合は子様式を用いて症例数をカウ ント。具体的には、様式1の病棟に関するフラグにおいて、「調査対象となる一般 病棟への入院の有無」が「1」、かつ「調査対象となる精神病棟への入院の有無」が 「0」、かつ「調査対象となるその他の病棟への入院の有無」が「0」のレコードを 1 症例としてカウント。
  - 様式1の精度向上を図るために、<u>個々の様式1(子様式がある場合は子様式)の</u>最 も医療資源を投入した傷病名が播種性血管内凝固(DPC6 桁 130100)、敗血症(DPC6 桁 180010)、その他の真菌症(DPC6 桁 180035)、手術・術後の合併症(DPC6 桁 180040) について、入院契機病名(DPC6 桁レベル)の同一性の有無を区別して症例数をカウ ントする。同一性の有無とは、上記4つの各医療資源最傷病の症例(DPC6 桁レベ ル)について、様式1の入院契機傷病名に対する ICD10 コードが、下記表の医療資 源最傷病名に対応する ICD10 コードに該当している場合は「同一」とする。同一 性の有無を区別した各症例数(個々の様式1ベース)の、全退院患者数に対する発 生率を示す。
- 手術・処置等の合併症についても、誤解を与えないようその内訳を説明に記す。

| 医療資源最傷病名                 | 対応する ICD10 コード                             |  |  |  |
|--------------------------|--------------------------------------------|--|--|--|
| 播種性血管内凝固(DPC6桁130100)    | D65 D683 O723                              |  |  |  |
| 敗血症(DPC6 桁 180010)       | A021 A327 A391 A392 A393 A394 A395         |  |  |  |
|                          | A398 A399 A40\$ A41\$ B007 B250 B252       |  |  |  |
|                          | B376 B377 B387 B393 B407 B417 B427         |  |  |  |
|                          | B447 B464                                  |  |  |  |
| その他の真菌症(DPC6 桁 180035)   | A43\$ A44\$ B35\$ B36\$ B370 B372 B373     |  |  |  |
|                          | B374 B378 B379 B380 B381 B382 B383         |  |  |  |
|                          | B388 B389 B390 B391 B392 B394 B395         |  |  |  |
|                          | B399 B400 B401 B402 B403 B408 B409         |  |  |  |
|                          | B410 B418 B419 B420 B421 B428 B429         |  |  |  |
|                          | B430 B432 B438 B439 B448 B449 B451         |  |  |  |
|                          | B452 B453 B457 B458 B459 B460 B461         |  |  |  |
|                          | B462 B463 B465 B468 B469 B47\$ B48\$ B4    |  |  |  |
| 手術・術後の合併症(DPC6 桁 180040) | T80\$ T81\$ T820 T822 T823 T824 T825 T824  |  |  |  |
|                          | T827 T828 T829 T83\$ T84\$ T85\$ T87\$ T88 |  |  |  |
|                          | T881 T882 T883 T884 T885 T886 T888 T889    |  |  |  |

## 4. 公表ページの作成手順

別紙を参照のこと。

## 5. 関係法令

医療機関のホームページに、集計項目の結果を「病院情報の公表」として公開するにあたっては、医療機関ホームページガイドラインを遵守すること。

また、医療機関ホームページガイドラインを遵守していることを明らかにするため、公 表ページにおいて、医療機関ホームページガイドライン等の関連資料が掲載されている厚 生労働省ホームページ「医療法における病院等の広告規制について」

http://www.mhlw.go.jp/stf/seisakunitsuite/bunya/kenkou\_iryou/iryou/kokokukisei/ をリンク先として示し、当該ガイドライン等を遵守している旨を示すこと。

## 【参考資料】 癌取扱い規約に基づくがんの Stage 分類について

(出典:平成27年度「DPC導入の影響評価に係る調査」実施説明資料より抜粋)

| 取扱い規約      | 版 | 部位    | Stage 分類       |
|------------|---|-------|----------------|
| 大腸癌取扱い規約   | 7 | 結腸・直腸 | 0              |
|            |   |       | Ι              |
|            |   |       | П              |
|            |   |       | <b>III</b> NOS |
|            |   |       | ∭a             |
|            |   |       | <b>Ⅲ</b> b     |
|            |   |       | IV             |
|            |   | 肛門管   | 0              |
|            |   |       | Ι              |
|            |   |       | П              |
|            |   |       | <b>III</b> NOS |
|            |   |       | ∭a             |
|            |   |       | ∭b             |
|            |   |       | IV             |
| 原発性肝癌取扱い規約 | 5 | 肝細胞癌  | Ι              |
|            |   |       | П              |

|  |       | Ш     |
|--|-------|-------|
|  |       | IVNOS |
|  |       | IVA   |
|  |       | IVB   |
|  | 肝内胆管癌 | Ι     |
|  |       | П     |
|  |       | Ш     |
|  |       | IVNOS |
|  |       | IVA   |
|  |       | IVB   |

## 【参考資料】UICC TNM 分類の病期 (Stage) について

(出典:「国立がん研究センターがん情報サービス 『がん登録・統計』」 院内がん登録 実務者のためのマニュアル 部位別テキスト(2014年11月版)胃・大腸・肝・肺・乳腺よ り抜粋:http://ganjoho.jp/reg\_stat/can\_reg/hospital/info/doc/manual.html)

(参考) UICCT分類

【第6版】

T1

T1

T2a

T2b

**T**3

T4

**油酸**另

si

取扱い規約

【第14版】

左噴門 左胃動脈幹

牌動脈幹 肝十二指腸間膜内

(上腸間実験院沿い)

左胃動脈幹 総肝動脈

腹腔動脈周囲

腹腔動脈周囲

食道裂孔部

胸部下部傍食道

## ①胃癌

| DUILE IN       | ₩1.27%33(第1版)【標準項目】                                                              |                    |                   | UICCT    | 分類               |
|----------------|----------------------------------------------------------------------------------|--------------------|-------------------|----------|------------------|
| T-原発腫類         | [240][280]                                                                       |                    | 壁深遠度              | 【第7點     | 版] U             |
| 原発腫瘍           | の壁深達度を評価する。                                                                      |                    | m                 | T1a      | 3                |
| m, si          | m などの記号で表記されていることも多<br>K目の座側所目ます。以上 時間達在も認                                       | 小)。<br>(111) 赤 L   | sm                | TI       | )                |
| 7960000        | が元で将国所見をもこい。 聖休連度を計1<br>8者に T 分類を決定する。                                           | mu/cr c.           | m                 | T2       |                  |
|                | r not i marchie / bi                                                             |                    | mp                | 12       |                  |
| T1a            | 粘膜(m)                                                                            |                    | SS                | 13       |                  |
|                | 粘膜上皮 上皮内癌の表記がある場                                                                 | 合はT1a <sup>※</sup> | se                | T4a      | a                |
|                | 和限迫用層                                                                            |                    | si                | T4       | )                |
| T1b            | 粘膜下層(sm)                                                                         |                    | m cm mn c         |          | 1.               |
| T2             | 固有筋層(mp) 粘                                                                       | 國右廠、、              | in sin inp 3.     |          |                  |
| T3             | 漿膜下層(ss)                                                                         | -                  |                   | M        | 8608 U           |
| T4a            | 深膜を貫通(SE)<br>踏接臓裂に濃潤(si)                                                         | 054 PM             | CERTIFIC CZ       | 3-33     | 194934           |
| 140            | 1941 Superin 3/12/31/</td <td>【有筋瘤</td> <td>FROM A</td> <td>200</td> <td>20</td> | 【有筋瘤               | FROM A            | 200      | 20               |
| 1 胃の躁怒         | 安藤線とは脾、横行結腸、肝、横隔膜、脾、胃                                                            | 課下廠                |                   | -        |                  |
| 展開、住           | 即弊、腎、小腸(十二指腸を除く)、後國輿                                                             | 紫膜層**              |                   |          | ((3              |
| 2 育から十         | 。<br>・二指腸や食道に浸潤が及んでいる場合                                                          |                    | 図5 壁深達度の          | 記号《胃     |                  |
| には、こ           | これらの中で最も深い深遠度により分類                                                               |                    |                   |          |                  |
| 9 つ。<br>3 青結腸間 | 現象内、肝胃関膜内、または大綱や小綱内                                                              | 表5 所属              | リンパ節と取扱い規約の       | 領域リンパ    | 節《胃》             |
| に進展            | する腫瘍で、繊細腹膜の穿孔を伴わない                                                               | 電報位                | UICC TNM 分類での     |          | 取扱               |
| 場合は            | 173 に分類する。                                                                       | an approx          | 所属リンパ節名           | 10       | 【第1              |
| 漆 わが国          | の院内がん登録では、上皮内癌(Tis)は                                                             |                    | 右噴門               | #1       | 右噴門              |
| 用いず、           | 病理所見などで上皮内癌(Tis)と確認でき                                                            |                    | 左噴門               | #2       | 左噴門              |
| れば、T1          | aとして登録する。表5を参考に、T分類を                                                             | 胃食道                | 左胃動脈              | #7       | 左胃動脈             |
| PCE 9 Q        | 0                                                                                | 接合部癌               | 腹腔動脈              | #9       | 腹腔動脈             |
| N-所属リン         | パ節転移【250】[290]                                                                   | (C16.0)            | 橫隔膜下              | #19      | 横隔下              |
| 面幕如位           | が、夏会道協会部である場合レチャロ)                                                               | 3                  | 横隔膜上下に含まれる        | #20      | 食道裂孔             |
| 外で分            | すて 表5を総表に所属リンパ筋への                                                                |                    | 下部碱隔傍食道           | #110     | 胸部下部             |
| 転移の            | 調整を評価する。                                                                         |                    | 横隔膜上              | #111     | 横隔上              |
| 超音波内           | 視鏡所見やCT所見などの画像診断                                                                 | 8                  | 石噴門               | #1       | 石噴門              |
| 所見をも           | とに、所属リンパ節転移を評価する。                                                                |                    | 左項門               | #2       | 左項門              |
| 個数が            | 下明の場合は、1カ所に少なくとも                                                                 | 1                  | 小響                | #3       | 111              |
| 1個と判           | 断して個数をカウント。                                                                      | 2                  |                   | #4<br>#E |                  |
|                |                                                                                  | 胃食道                |                   | #0       |                  |
| NO             | 門属リンパ節転移なし                                                                       | 接合部癌               | 世ロト               | #0       | 世口下              |
| NI             | 1~2個の所属リンパ節転移                                                                    | 以外                 | 20日 動脈<br>1991 動脈 | #7       | 经开始版             |
| N2             | 3~0100円周リンハ即転移                                                                   | (C16.1~            | 能腔動脈              | #9       | 時間の時間に           |
| N25            | 7~15個の新聞いいの新記                                                                    | C16.9)             | 龍門                | #10      | 院門               |
| NOb            | 16個以上の新聞いいの第三社                                                                   | 8                  | 日期間外目前安全          | #11      | <b>非完成</b> 为相反命令 |
| NSD            | 「「国政王の」「周辺」                                                                      | 3                  | 肝十二指腸類帯           | #12      | 肝十二指             |
|                |                                                                                  |                    |                   | 1.1      | 腸間膜内             |
|                |                                                                                  |                    | 幽門下の一部            | #14      | involuenced, 3   |

#### M-遠隔転移【260】(300】

画像所見(CT/MRI、超音波検査)等から遠隔転移を評価する。 胃癌においては、肝転移(取扱い規約表記:H1)、腹膜転移(P1)以外にも、手術が行われた場合の腹腔洗浄細胞診(CY1) が陽性の場合も遠隔転移として扱う。

M0 遠隔転移なし

M1 遠隔転移あり

| UICC TNM 分類 |     | NO    | N14   | NO    | N3    |       |
|-------------|-----|-------|-------|-------|-------|-------|
| 【第          | 7版] | NU    | ТЛ    | 112   | N3a   | N3b   |
| т1          | T1a | τA    | IP    | ΠA    | II D  | ΠD    |
| <b></b>     | T1b | IA    | ID    | ША    | пр    | шБ    |
|             | r2  | ΙB    | II A  | II B  | III A | III A |
|             | гз  | II A  | II B  | III A | III B | III B |
| та          | T4a | IΙΒ   | III A | III B | III C | III C |
| 14          | T4b | III B | III B | ШС    | III C | III C |
| N           | 11  | IV    | IV    | IV    | IV    | IV    |

## 表 UICC TNM 分類【第7版】病期(Stage)のマトリクス《胃》

## ②大腸癌

#### 5. 病期分類

1) UICC TNM 分類(第7版) 【標準項目】

#### T-原発腫瘍【240】[280]

()内には取扱い規約第7版の壁深達度を付記 原発腫瘍の<u>陸深達度</u>を評価する。

m, sm などの記号で表記されていることも多い。 内視鏡所見や病理所見をもとに、壁深達度を評価した上で、 表4を参考に、T分類を決定する。

- Tis<sup>1</sup> 上皮内腫瘍または粘膜固有層に浸潤(M)
- T1 粘膜下層(SM)
- T2 固有筋層(MP)
- T3 漿膜下層(SS)、または腹膜被覆のない結腸 あるいは直腸の周囲組織(A)
- T4a 議側腹膜を貫通(SE)
- T4b 隣接職器に浸潤(SI、AI)<sup>2</sup>

#### 表4. 壁深達度とUICCT分類との関係

| 壁深達度  | UICCT分類<br>【第7版】 | 《参考》<br>UICCT分類<br>【第6版】 |  |
|-------|------------------|--------------------------|--|
| М     | Tis              | Tis                      |  |
| SM    | T1               | Ti                       |  |
| MP    | T2               | T2                       |  |
| SS,A  | <b>T3</b>        | T3                       |  |
| SE    | T4a              | T4                       |  |
| SI,AI | T4b              | T4                       |  |

- 1 Tisは高細胞が線上皮の基底線(上皮肉)または粘膜固有層(粘膜肉)に限制し、粘膜筋板から粘膜下層への進展を伴わない。
- 2 肉眼的に、他の機器や組織に癒着している腫瘍は、cT4bに分類する。しかし、顕微鏡的に癒着部に腫瘍が認められない場合は、 解剖学的な壁漫像突弯によってpT1~3に分類する。

#### N-所属リンパ節【250】[290】

原発部位が、どの亜部位かで分けて、表5を参考に所属リンパ節への転移の個数を評価する。

超音波内視鏡所見やCT所見などの画像診断所見をもとに、所属リンパ節転移を評価する。個数が不明の場合は、1カ所 に少なくとも1個と判断して個数をカウント。

#### NO 所属リンパ節転移なし

- N1 1-3 個の所属リンパ節転移
- N1a 1個の所属リンパ節転移
- N1b 2-3 個の所属リンパ節転移
- N1c Tumor Deposits #
- N2 4個以上の所属リンパ節転移
- N2a 4-6 個の所属リンパ節転移
- N2b 7個以上の所属リンパ節転移
- Construction Construction Construction Construction

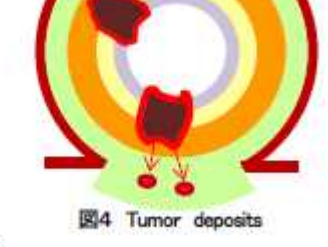

注: 漿膜下層あるいは漿膜のない傍結腸・傍直腸結合組織に 衛星結節(Deposits)が存在し、所属リンパ節転移がない場合をいう

#### M-遠隔転移【260】[300】

- M0 遠隔転移なし
- M1 遠隔転移あり
- M1a 1 臓器(肝臓、肺、卵巣、所属リンパ節以外のリンパ節)に限局する転移
- M1b 2 職器以上、または腹膜転移

| 重部位             | UICC TNM 分類<br>所属リンパ節名                         | 取扱い規約(第8版)<br>対応する リンパ節番号 |         |      | 取扱い規約対応<br>リンパ節名 |
|-----------------|------------------------------------------------|---------------------------|---------|------|------------------|
| 2               | 回結腸                                            | 1001                      | 陽管傍リンパ節 | #201 | 結腸傍              |
| 虫垂 (V)          |                                                | ~203                      | 中間たパ節   | #202 | 回結腸              |
|                 |                                                | -200                      | 走リンパ節   | #203 | 回結腸根             |
|                 | 回結腸                                            | 4001                      | 諸省傍リンパ節 | #201 | 結腸傍              |
|                 |                                                | ~203                      | 中間リンパ節  | #202 | 回結腸              |
| 盲腸 (C)          |                                                | 200                       | 主リンパ節   | #203 | 回結腸根             |
|                 | 00040-0                                        | -                         | 腸管傍リンパ節 | #211 | 結腸傍              |
|                 | 右結腸                                            | ~213                      | 中間たい節   | #212 | 右結腸              |
|                 | 2-000030                                       | 215                       | 主史小《節   | #213 | 右結腸根             |
|                 | all and all all all all all all all all all al | #201                      | 講首傍リンパ節 | #201 | 結腸傍              |
|                 | 回結腸                                            | ~203                      | 中間リンパ節  | #202 | 回結腸              |
|                 |                                                | 200                       | 主リンパ節   | #203 | 回結腸根             |
|                 |                                                | 4011                      | 陽管傍リンパ節 | #211 | 結腸傍              |
| 上行結腸(A)         | 右結腸                                            | ~212                      | 中間リンパ節  | #212 | 右結腸              |
|                 |                                                |                           | 主リンパ節   | #213 | 右結腸根             |
|                 | 中結腸                                            | #221                      | 腸管傍リンパ節 | #221 | 結腸傍              |
|                 |                                                | #221                      | 中間リンパ節  | #222 | 中結腸              |
|                 | VILVANDER<br>S                                 | -220                      | 主リンパ節   | #223 | 中結腸根             |
|                 | 中結腸                                            | #221<br>~223              | 腸管傍リンパ節 | #221 | 結腸傍              |
|                 |                                                |                           | 中間ルンパ節  | #222 | 中結腸              |
| 57.00           |                                                |                           | 主リンパ節   | #223 | 中結腸根             |
| 8100            | 右結腸                                            | #211<br>~213              | 陽常傍リンパ節 | #211 | 結腸傍              |
|                 |                                                |                           | 中国シンパ節  | #212 | 右結腸              |
| -               |                                                |                           | 主リンパ節   | #213 | 右結腸根             |
|                 | 右結腸                                            | #211<br>~213              | 諸省傍リンパ節 | #211 | 結腸傍              |
|                 |                                                |                           | 中間リンパ節  | #212 | 右結腸              |
|                 |                                                |                           | 主リンパ節   | #213 | 右結腸根             |
|                 | 10.01000.000                                   | #221<br>~223              | 陽管傍リンパ節 | #221 | 結腸傍              |
| 第行結果(T)         | 中結腸                                            |                           | 中間リンパ節  | #222 | 中結腸              |
| PET PET PET PET |                                                |                           | 主じいが節   | #223 | 中結腸根             |
|                 | +-++90                                         | #231                      | 陽管傍リンパ節 | #231 | 結腸傍              |
|                 | 在新日期                                           | ~232                      | 中間リンパ節  | #232 | 左結腸              |
|                 | 下腸間膜                                           | #253                      | 主リンパ節   | #253 | 下腸間膜根            |
|                 | 30                                             | 4001                      | 陽常傍リンパ節 | #221 | 結腸傍              |
|                 | 中結腸                                            | #221                      | 中間につい節  | #222 | 中結腸              |
| 10000           |                                                | ~223                      | 主リンパ節   | #223 | 中結腸根             |
| 脾曲              | + 4+50                                         | #231                      | 腸管傍リンパ節 | #231 | 結腸傍              |
|                 | 41.和百日初                                        | ~232                      | 中間リンパ間  | #232 | 左結腸              |
|                 | 下腸間膜                                           | #253                      | 主ルンパ節   | #253 | 下腸間膜根            |
|                 | -                                              | #231                      | 諸省傍リンパ節 | #231 | 結腸傍              |
| F               | 左結腸                                            | ~232                      | 中間リンパ節  | #232 | 左結腸              |
| 1.116008 (07)   | 下腸間膜                                           | #253                      | 主リンパ節   | #253 | 下腸間膜根            |
|                 |                                                |                           | 12 C    | 2. 2 |                  |

表5 UICC 第7版と取扱い規約第8版のリンパ節対応表《結腸および直腸》

| 亜部位         | UICC TNM 分類<br>所属リンパ節名                                                                                                    | 取扱い規約(第8版)<br>対応する リンパ節番号 |         | 取扱い規約対応<br>リンパ節名 |       |
|-------------|----------------------------------------------------------------------------------------------------|---------------------------|---------|------------------|-------|
|             |                                                                                                    | #241                      | 膳養傍リンパ節 | #241             | 結腸傍   |
|             | S状結腸                                                                                                    | ~242.                     | 中間リンパ節  | #242             | S状結腸  |
|             | a de constante de la constante de la constante | #252                      | 中間リンパ節  | #252             | 下腸間膜幹 |
|             | <b>大</b> 余土 8里                                                                                                    | #231                      | 陽管傍リンパ節 | #231             | 結腸傍   |
| S狀結腸        | (工业自用物                                                                                                    | ~232                      | 中間リンパ節  | #232             | 左結腸   |
| (S)         | 上南陽                                                                                                    | #251                      | 陽管傍児ンパ節 | #251             | 直腸傍   |
| 177         | ·                                                                                                    | ~252                      | 中間リンパ節  | #252             | 下腸間膜  |
|             | 下服用用描                                                                                                    | #251 #253                 | 主リンパ節   | #253             | 下腸間膜根 |
| 0           | 1.0000006                                                                                                    | #201,#200                 | 勝管傍リンパ節 | #251             | 直腸傍   |
|             | 直腸S状結腸                                                                                                    | #252                      | 中間リンパ節  | #252             | 下腸間膜  |
|             | し古明                                                                                                    | #251                      | 腸管傍リンパ節 | #251             | 直腸傍   |
|             | 上温加                                                                                                    | ~252                      | 中間リンパ節  | #252             | 下腸間膜  |
|             | 中直腸                                                                                                    | #251                      | 腸管傍リンパ節 | #251             | 直腸傍   |
|             | 下直腸                                                                                                    | #251                      | 勝管傍火ンパ節 | #251             | 直腸傍   |
| 直腸          | 下腸間膜                                                                                                    | #253                      | 主リンパ節   | #253             | 下腸間膜根 |
| RS, Ra, Rb) | 内腸骨                                                                                                    | #263                      | 側方リンパ節  | #263             | 内腸骨   |
|             | 直腸間膜(直腸周囲)                                                                                                    | #251                      | 腸管傍ルンパ節 | #251             | 直腸傍   |
|             | 外側仙骨                                                                                                    | #260                      | その他     | #260             | 外側仙骨  |
|             | 仙骨前                                                                                                    | #230                      | 2.00.0h | #270             | 正中仙骨  |
|             | 仙骨岬(Gerota)                                                                                                    | #270                      | TOHS    | #270             | 正中仙骨  |

表 UICC TNM 分類【第7版】病期(Stage)のマトリクス《結腸および直腸》

| UICC T | NM 分類 | NO  |     | N1  |     | 1   | N2  |
|--------|-------|-----|-----|-----|-----|-----|-----|
| 【第     | 7版】   | NU  | N1a | N1b | N1c | N2a | N2b |
| 1      | īis 🛛 | 0   |     |     |     |     |     |
| 7      | Г1    | I   | ШA  | ША  | ША  | ША  | ШВ  |
| 1      | Г2    | I   | ША  | ША  | ША  | ШВ  | ШВ  |
| 7      | ГЗ    | ΠA  | ШВ  | ШВ  | ШВ  | ШВ  | ШС  |
| тл     | T4a   | ΠB  | ШВ  | ШВ  | ШВ  | ШС  | ШС  |
| 14     | T4b   | ПС  | ШС  | ШC  | ШC  | ШС  | ШС  |
| N4 1   | M1a   | IVA | IVA | IVA | IVA | IVA | IVA |
| MI     | M1b   | IVB | IVB | IVB | IVB | IVB | IVB |

③乳癌

5. 病期分類 1) UICC TNM 分類(第7版) 【標準項目】 T-原発腫瘍 [240][280] 原発腫瘍の皮膚浸潤/胸壁浸潤の状況および最大径を評価する。 ※ より進展している状況(乳癌では T4)に合致しているかを評価した上で、評価を行う。 ①皮膚浸潤を理学的検査(視診/触診/聴診など)で評価する。 視診:皮膚潰瘍形成、浮膻(peu d'orange:橙皮状皮膚を含む)、触診:皮膚衛星結節 (2)胸壁浸潤を理学的検査(視診/触診/聴診など)で評価する。 触診:胸壁(小胸筋、大胸筋は含まない)に固定して可動性がなくなる ③最大径をMMG(マンモグラフィー)、超音波検査、MRI等の画像診断で評価する。 ※ pT:病理学的所見では手術標本の浸潤部分の最大径で測定する。 なお、生検などによる組織診で、非浸潤癌の診断があるときは、Tisとする。 非浸潤癌(DCIS(非浸潤性導管癌)、LCIS(非浸潤性小集癌)、 非浸潤性 Paget 前など) Tis T1 最大径が 2cm 以下の腫瘍 T1mi 最大径が 0.1cm 以下の微小浸着<sup>11</sup> 0.1cm < 最大径 ≤ 0.5cm T1a T1b 0.5cm < 最大径 ≤ 1.0cm T1c 1.0cm < 最大径 ≤ 2.0cm 2.0cm < 最大径 ≦ 5.0cm T2 T3 5.0cm < 最大径で、理学的にT4の所見が認められないもの T4 腫瘍の大きさに関係なく、胸壁および/または皮膚は2 への直接的な広がりを示す腫瘍 T4a 触診で胸壁固定を認めるもの T4b 触診または視診で、潰瘍形成/皮膚の浮腫/衛星結節など、皮膚への直接浸潤を認めるもの T4c T4a(胸壁固定)の所見とT4b(皮膚所見)の所見の両方を認めるもの

- T4d 炎症性乳癌<sup>33</sup>と記載されているもの
- 注1 基底膜をこえた周囲組織への癌細胞の広がりで、最大径が0.1cm
- 注2 病理学的な真皮への浸潤所見だけで皮膚所見ありとはしない(理学的検査所見が必須)
- 注3 炎症性乳癌は、癌細胞が皮膚のリンパ管を閉塞することによって起こる病態で、

皮膚の乳房全体が固い硬結を示す状況で通常、腫瘍を伴わない。

|    |      | 最大径                 | 胸壁固定       | 皮膚所見 |
|----|------|---------------------|------------|------|
|    | Tis  |                     | なし         | なし   |
| 25 | T1mi | 最大径 ≦ 0.1cm         | tel        | なし   |
|    | T1a  | 0.1cm < 最大径 ≦ 0.5cm | なし         | なし   |
| 11 | T1b  | 0.5cm < 最大径 ≦ 1.0cm | tel        | なし   |
| -  | T1c  | 1.0cm < 最大径 ≦ 2.0cm | T&L        | なし   |
|    | T2   | 2.0cm < 最大徑 ≦ 5.0cm | なし         | なし   |
|    | T3   | 5.0cm < 最大径         | <i>tcL</i> | tel  |
|    | T4a  | 鹽瘍最大径と無関係           | あり         | なし   |
|    | T4b  | 腫瘍最大径と無関係           | tel        | あり   |
| 14 | T4c  | 腫瘍最大径と無関係           | あり         | あり   |
|    | T4d  | 腫瘍最大径と無関係           | 炎症性乳       | 癌の記載 |

| 第4 T | FR.Z | /141 | 100 |
|------|------|------|-----|
| 32.4 | MT.  | 140  | 058 |

#### N-所属リンパ節転移【250】[290]

触診、超音波検査所見やCT所見などの画像診断所見をもとに、所属リンパ節転移を評価する。 臨床分類(cN)と病理学的分類(pN)は基準が違うので、注意する。 腋窩リンパ節の「可動」「固定」について特に記述ない場合は、「可動」と考えて cN を決定する。

所属リンパ節は、 ① 同側 腋窩リンパ節(レベルⅠ、レベルⅡ)

- ② 同側 胸骨傍 ルバ節
- ③ 同側 鎖骨下リンパ節(腋窩リンパ節レベル皿\*)
- ④ 同側 鎖骨上リンパ節

※ 鑚骨下 LN(リンパ節)=腋窩 LN レベル皿と考えてよい

| 表5 | cN 因子(臨床分類) | (乳房) |
|----|-------------|------|

| 0.001 | NM分類       | (レベル I                                                           | レベル王)                                                                                                    | 胸骨傍                                                                                                    | 鎖骨下                                                                                                    | 鎖骨上                                                                                                    |
|-------|------------|------------------------------------------------------------------|----------------------------------------------------------------------------------------------------|----------------------------------------------------------------------------------------------------|----------------------------------------------------------------------------------------------------|----------------------------------------------------------------------------------------------------|
| 【第    | 7版】        | 可動                                                               | 固定                                                                                                    | リンパ節                                                                                                    | (レベルⅢ)                                                                                                    | リンパ節                                                                                                    |
| cl    | 0/         | なし                                                               | なし                                                                                                    | なし                                                                                                    | なし                                                                                                    | なし                                                                                                    |
| cl    | N1         | あり                                                               | なし                                                                                                    | なし                                                                                                    | なし                                                                                                    | なし                                                                                                    |
| -112  | cN2a       | ?                                                                | あり                                                                                                    | なし                                                                                                    | なし                                                                                                    | なし                                                                                                    |
| CNZ   | cN2b       | なし                                                               | なし                                                                                                    | あり                                                                                                    | なし                                                                                                    | なし                                                                                                    |
|       | cN3a       | ?                                                                | ?                                                                                                    | ?                                                                                                    | あり                                                                                                    | tel                                                                                                    |
| cN3   | cN3b       | 可動/固定/                                                           | ずれか あり                                                                                                    | あり                                                                                                    | なし                                                                                                    | なし                                                                                                    |
|       | cN3c       | ?                                                                | ?                                                                                                    | ?                                                                                                    | ?                                                                                                    | あり                                                                                                    |
|       | cN2<br>cN3 | cN0<br>cN1<br>cN2<br>cN2<br>cN2a<br>cN2b<br>cN3a<br>cN3b<br>cN3c | CN32     CN32     CN32     CN32     CN32     CN34     CN34     CN35     CN35     C | CNO     CN2a     CN2b     CN2b     CN3b     CN3c     CN3c     CN | CNO     CNO     CNO | 「「」」」」         「可動」         固定         「」」」」         (レベル皿)           cN0         なし         なし         なし         なし         なし           cN1         あり         なし         なし         なし         なし           cN2         ?         あり         なし         なし         なし           cN2         ?         あり         なし         なし         なし           cN2         ?         あり         なし         なし         なし           cN3         ?         ?         ?         あり         なし           cN3         ?         ?         ?         あり         なし           cN3         ?         ?         ?         あり         なし |

「?」は、転移陽性/陰性いずれでもかまわない

| υ    | ICC TNM 分類<br>【第7版】 | 腋窩リンパ節<br>(レベル1、レベル1) | 胸骨傍<br>リンパ節        | 鎖骨下<br>リンパ節<br>(レベル皿) | 鎖骨上<br>リンパ節 |
|------|---------------------|-----------------------|--------------------|-----------------------|-------------|
|      | pN0                 | なし                    | tel                | なし                    | なし          |
|      | pN1mi               | 0.2mm < 数小転移の大き       | 3 ≤ 2.0mm \$7.12 2 | Omm 以下の転移で解           | 朝秋秋 200 以上  |
|      | pN1a                | 1~3 個                 | tal                | なし                    | なし          |
| l bi | pN1b                | なし                    | 微小転移               | なし                    | なし          |
|      | pN1c                | 1~3 価                 | 微小転移               | なし                    | なし          |
| 1000 | pN2a                | 4~9 備                 | なし                 | なし                    | なし          |
| pr   | pN2b                | なし                    | あり                 | なし                    | なし          |
|      | - 112-              | 10 個以上                | なし                 | なし                    | なし          |
|      | pN3a                | なし                    | なし                 | 1 個以上                 | なし          |
| pt   | 13                  | 1 個以上                 | 1 個以上              | なし                    | なし          |
|      | ризо                | 4個以上                  | 微小転移               | なし                    | なし          |
|      | pN3c                | ?                     | ?                  | ?                     | 1 個以上       |

## 赤ら nN 用工(会理学的公理) (変更)

「?」は、転移陽性/陰性いずれでもかまわない

M-遠隔転移【260】[300】

画像所見(CT/MRI、超音波検査)等から遠隔転移を評価する。 MO 遠隔転移なし M1 遠隔転移あり

| UIC     | CTNM                      | NO |      | N   | 1   |     | N   | 2   |     | N3  |     |
|---------|---------------------------|----|------|-----|-----|-----|-----|-----|-----|-----|-----|
| ;<br>【第 | <sup>万預</sup><br>[7版]     | NU | N1mi | N1a | N1b | N1c | N2a | N2b | N3a | N3b | N3c |
| 1       | <u> </u>                  | 0  |      |     |     |     |     |     |     |     |     |
| T1      | T1mi<br>T1a<br>T1b<br>T1c | ΙA | ΙB   |     | ΠA  |     | Ш   | [A  |     | шс  |     |
|         | T2                        | ΠA | IΒ   |     | IΒ  |     | Ш   | [A  |     | ШС  |     |
| 1       | T3                        | IВ | ША   |     | ШA  |     | Ш   | [Α  |     | ШС  |     |
| Т4      | T4a<br>T4b<br>T4c<br>T4d  | ШВ | ШВ   |     | ШВ  |     | Ш   | B   |     | ШС  |     |
| ſ       | M1                        | IV | IV   |     | IV  |     | Г   | V   |     | IV  |     |

表 UICC TNM 分類【第7版】病期(Stage)のマトリクス《乳房》

## ④肺癌

#### 5. 病期分類

#### 1) UICC TNM分類(第7版) 【標準項目】

#### T-原発腫瘍【240】[280]

原発腫瘍の①腫瘍径、②直接浸潤、③肺内転移、④主気管支浸潤を評価する。

上記全てを評価して、表3 T因子変換表(肺)に当てはめ、一番進んでいる(数の大きい)T因子を選ぶ。 腫瘍径が5cm以下でT2a以下となり、他の要素でT2となった場合は、T2a

T2aとT2bは、腫瘍径がその範囲に合致して、他の要素がそれより進んでいない場合のみ選択する。

- ① 腫瘍(最大)径 ※ (肺) における腫瘍径は他の部位と異なり、非浸潤部の含んた腫瘍径で評価する
- 1) 2cm 以下
- 2) 2cm を越え、3cm 以下
- 3) 3cm を越え、5cm 以下
- 4) 5cm を越え、7cm 以下
- 5) 7cm を越える
- ② 直接浸潤
  - 1) 肺内に限局し、臓側胸膜には達しない
- 2) 臓側胸膜に浸潤した状況

- 取扱い規約 : PL0 または pl0 取扱い規約 : PL1,2 または pl1,2
- 3) 臓側胸膜を越え、壁側胸膜(横隔膜を含む)に浸潤
- 取扱い規約: PL3 または pl3
- 4) 総編内の器官(脂肪組織を含む)に直接浸潤 心臓、大血管、気管、反回神経、食道、椎体など
- ③肺内転移
- 1) 肺内転移なし
- 2) 同側の同一肺葉
- 3) 同側の異なる肺薬
- 4) 対側の肺

← 対側に肺内転移が存在する場合は T 因子ではなく、M 因子として評価(M1a)

- ④ 主気管支浸潤 ← 片肺全摘(袖状切除等の特殊な手術ではなく)が可能かどうかを評価
- 1) 主気管支への浸潤なし、かつ肺門に及ぶ無気肺閉塞性肺炎なし
- 2)気管分岐部から2cm以上離れた浸潤あり、または肺門に及ぶが片肺全野に及ばない無気肺(閉塞性肺炎あり
- 3) 気管分岐部から2cm未満までの浸潤あり、または片肺全野に及ぶ無気肺閉塞性肺炎あり
- 4) 気管分岐部に浸潤

#### 表3. T因子評価-変換表《肺》

|          |     |                               |               | 主気管支浸潤          |               |        |
|----------|-----|-------------------------------|---------------|-----------------|---------------|--------|
|          |     | 腫瘍(最大)径                       | 直接浸潤          | 気管支鏡所見          | 肺門に及ぶ<br>無気肺* | 肺内転移   |
| т1       | T1a | 腫瘍径 ≦ 2cm                     | 胸膜に及ぶ<br>浸潤なし | 浸潤なし            | なし            | なし     |
|          | T1b | 2cm < <b>腫瘍径</b> ≦ 3cm        | -             | ~               | -             |        |
| тэ       | T2a | 3cm < <mark>腫瘍</mark> 径 ≦ 5cm | 議側胸膜          | 分岐部から<br>2cm 以上 | 片肺の一部         | なし     |
| 12       | T2b | 5cm < 腫瘍径 ≦ 7cm               | =             | 0.00            |               | =0     |
| terrar a | ГЗ  | 7cm < <mark>腫瘍</mark> 径       | 壁側胸膜          | 2cm 未満          | 片肺全野          | 同側同一肺葉 |
|          | F4  |                               | 縦隔内           | 分岐部に浸潤          |               | 同側他肺葉  |

※ 無気肺ではなく、閉塞性肺炎と記載される場合もある。

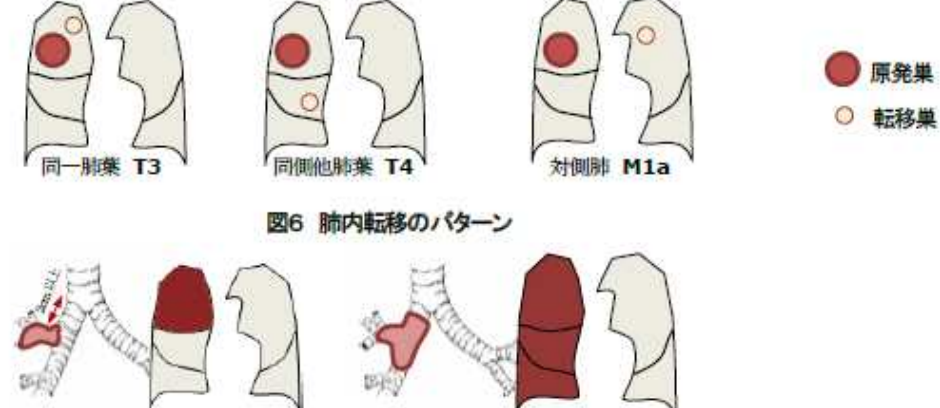

2cm 以上離れた主気管支浸潤 =肺門に及ぶ無気肺 **T2** 

分岐部 2cm 未満の主気管支浸満 =片肺全野の無気肺 T3

## 図7 主気管支浸潤のパターン

### N-所属リンパ節転移【250】[290】

肺癌の所属リンパ節は、①肺内リンパ節、②肺門リンパ節、③縦隔リンパ節(同側)正中)、④縦隔リンパ節(対側)、 ⑤肺門リンパ節(対側)、⑤肺内リンパ節(対側)、⑦縦骨上・前斜角筋リンパ節 これたを 春5のたうに分類

| 1) | 同側 肺内・肺門リンパ節 | N1 | リンパ節番号 | #10~#14                 |
|----|--------------|----|--------|-------------------------|
| 2) | 同側・正中 縦隔リンパ節 | N2 | リンパ節番号 | #2~~#9                  |
| 3) | それ以外の所属リンパ節  | N3 | リンパ節番号 | #1または前斜角筋リンパ節、対側の所属リンパ節 |

#### 表4 N因子対応表《肺》

| UICC<br>所属 | TNM 分類での<br>副ンパ節名 | 取扱い規約での<br>リンパ節番号 |          | 取扱い規約での<br>リンパ節名 | 備考           |
|------------|-------------------|-------------------|----------|------------------|--------------|
| NO         | 頭部·鎖骨上            |                   | 番号なし     | 前斜角筋リンパ節         |              |
| N)         | リンパ節              | *                 | #1 (LR)  | 鎖骨上リンパ節          | 付番変更         |
|            |                   |                   | #2 (L,R) | 上部気管傍リンパ節        |              |
|            |                   | *                 | #3       | 血管前・気管後リンパ節      |              |
|            |                   | *                 | #3a      | 血管前リンパ節          |              |
|            | 縦隔<br>リンパ節        |                   | #3p      | 気管後リンパ節          |              |
| 812        |                   |                   | #4 (LR)  | 下部気管傍リンパ節        |              |
| NZ         |                   |                   | #5       | 大動脈下リンパ節         | 左縦隔のみ        |
|            |                   |                   | #6       | 大動脈傍リンパ節         | 左縦隔のみ        |
|            |                   |                   | #7       | 気管分岐下リンパ節        |              |
|            |                   |                   | #8       | 食道傍リンパ節          |              |
|            |                   |                   | #9       | 肺靱帯リンパ節          |              |
|            | 肺門                |                   | #10      | 主気管支周囲リンパ節       |              |
|            | リンパ節              |                   | #11      | 葉気管支間リンパ節        |              |
| N1         |                   |                   | #12      | 葉気管支周囲リンパ節       | 従来は動門リンパ第に分類 |
| 1.000      | 肺内                |                   | #13      | 区域気管支周囲リンパ節      |              |
|            | ())/(曲)           |                   | #14      | 亜区域気管支周囲リンパ節     |              |

- NO 所属リンパ節転移なし
- N1 同側気管支周囲、
  - および/または同側肺門および肺内リンパ節の転移で、原発腫瘍の直接浸潤を含む
- N2 同側縦隔リンパ節転移、および/または気管分岐下リンパ節の転移
- N3 対側縦隔、対側肺門、同側または対側斜角筋前、鎖骨上のリンパ節転移

### M-遠隔転移【260】[300】

画像所見(CT/MRI、超音波検査)等から遠隔転移を評価する。

- M0 遠隔転移なし
- M1 遠隔転移あり
- M1a 対側肺葉に肺内転移
- または悪性胸水(癌性胸膜炎、胸膜播種)あるいは悪性心嚢水(癌性心膜炎、心膜播種)
- M1b M1a 以外の遠隔転移

| UICC 「<br>【第 | TNM 分類<br>7版】 | NO | N1 | N2 | N3 |
|--------------|---------------|----|----|----|----|
| ]            | <b>Fis</b>    | 0  |    |    |    |
|              | T1a           | IA | ΠA | ША | ШВ |
| 11           | T1b           | IA | ΠA | ШA | ШВ |
| тэ           | T2a           | ΙB | ΠA | ША | ШВ |
| 12           | T2b           | IA | IΒ | ША | ШВ |
| -            | ТЗ            | IΒ | ША | ША | ШВ |
| -            | T4            | ША | ША | ШВ | ШΒ |
| N4 1         | M1a           | IV | IV | IV | IV |
| MT           | M1b           | IV | IV | IV | IV |

表 UICC TNM 分類【第7版】病期(Stage)のマトリクス《肺》

### ⑤肝癌

《肝細胞癌》

5. 病期分類 1) UICC TNM 分類(第7版) 【標準項目】 5-1 肝細胞癌 T-原発腫瘍《肝細胞癌》【240】【280】 原発腫瘍の①肝癌破裂、②胆嚢以外の隣接織器直接浸潤、③門脈への侵襲、④肝静脈への侵襲、 および(5)個数、(6)腫瘍(最大)径を評価する。 上記すべてを評価して、表5 T分類早見表《肝細胞癌》に当てはめ、一番進んでいる(数の大きい)T分類を選ぶ。 ①肝癌破裂 1) tel 2) あり (2)胆嚢以外の隣接識器への直接浸潤 1) なし 2) あり ③門脈侵襲 1) vp0 門脈侵襲なし 2) vp1 門脈3次分枝まで侵襲 3) vp2 門脈2次分枝まで侵襲 4) vp3 門脈1次分枝まで侵襲 5) vp4 門脈本幹まで侵襲 ④肝静脈侵襲 1) vv0 肝静脈侵襲なし 2) vv1 肝静脈末梢枝まで侵襲 3) w2 右肝静脈、中肝静脈、左肝静脈まで侵襲 4) vv3 下大静脈まで侵襲 ⑤借数 1) 単発 1個 2) 多発 2個以上 ⑥腫瘍(最大)径 1) 5cm 以下 2) 5cmを超える

T1 単発で脈管浸潤なし

T2 単発で脈管浸潤あり、あるいは多発性で最大径≦5cm

T3a 多発性で最大径>5cm

T3b 門脈vp3、vp4または肝静脈vv2、vv3に浸潤

T4 胆囊以外の隣接織器に直接浸潤、あるいは肝癌破裂

|                 |                                  |                     | 腫瘍の形態 | 態(腫瘍数・腫瘍径)       | 3 */             |
|-----------------|----------------------------------|---------------------|-------|------------------|------------------|
|                 | 取扱い規約による記載情報                     | vp,vve<br>集き出す<br>② | 単発    | 多<br>最大径≦<br>5cm | 発<br>5cm<br><最大径 |
| 門脈·肝静脈·         | への侵襲なし                           |                     |       |                  | A MONT OF MALE   |
| 門 脈<br>かつ       | 使態なし                             | Vp0                 | T1    | Т2               | T3a              |
| <b>ETRYOR</b>   | 侵襲なし                             | Vv0                 |       |                  |                  |
| 門脈の区域相          | または肝静脈の末梢技までの浸潤                  |                     |       |                  |                  |
| 門脈              | 第2次より末梢(第3次分枝)                   | Vp1                 |       |                  |                  |
| #4.14           | または第2次分校に授設                      | Vp2                 | 12    | 12               | 13a              |
| aricia<br>ATANA | 末梢核に停幕                           | Vv1                 |       |                  |                  |
| 門脈または用          | 静脈の大分枝への浸潤                       |                     |       |                  |                  |
| 門脈              | 第1次分枝(右枝・左枝)または<br>門脈本幹または対側門脈侵襲 | Vp3<br>Vp4          |       |                  |                  |
| または             |                                  |                     | T3b   | T3b              | T3b              |
| <b>BTANK</b>    | 右・中・左肝静脈本幹に侵襲<br>下大静脈に侵襲         | Vv2<br>Vv3          |       |                  |                  |
|                 |                                  | *                   |       |                  |                  |

N-所属リンパ節《肝細胞癌》【250】【290】 NO 所属リンパ節転移なし N1 所属リンパ節転移あり

【UICC における所属リンパ節】《肝細胞癌》

肝門部リンパ節、肝臓リンパ節(固有肝動脈に沿うもの)、傍門脈リンパ節(門脈に沿うもの)、 腎静脈より上方の腹部下大静脈に沿うリンパ節(横隔膜下リンパ節を除く)

表5 UICC 所属リンパ節と取扱い規約の対照表《肝細胞癌》

| 高部時      | UICCTNM 分類          | 肝癌取扱い        | 現約(第5版)               | 【参<br>胆道痛取扱い | 考】<br>規約(第5版) |
|----------|---------------------|--------------|-----------------------|--------------|---------------|
| TERIPLE  | 所属リンパ節名             | 対応<br>リンパ節番号 | 対応<br>リンパ節名           | 対応<br>リンパ節番号 | 対応<br>リンパ節名   |
|          | RT.OR               |              | 2                     | #12c         | 胆囊管           |
| -        | 肝臓                  |              | - 1400/01-4 exclusion | #12h         | 肝門            |
|          |                     | #12          | 肝十二指腸                 | #12a         | 肝動脈周囲         |
| RŦ       | (固有肝動脈周囲)           | 0.55         | 間膜内                   | #12ь         | 胆管周囲          |
|          | 門脈周囲                | ]            |                       | #12p         | 門脈周囲          |
| 6.<br>() | 腎静脈上方の<br>腹部大静脈に沿った | 対応番号なし       | )                     | 対応番号なし       | *             |

※ 取扱い規約では、#1, #2, #3, #7, #8, #9, #10, #11, #12, #13, #14, #15, #16, #17, #18, #19,

#20,#110,#111という広範囲なリンパ節が所属リンパ節となっているが、UICC TNM 分類では主に肝門部のリンパ節が 所属リンパ節とされており、上記(#12 のみ)を所属リンパ節とする。

M-遠隔転移 《肝細胞癌》【260】【300】

MO 遠隔転移なし

M1 遠隔転移あり

| OJIU<br>第】 | TNM 分類<br>第7版】 | NO  | <mark>N1</mark> |
|------------|----------------|-----|-----------------|
| ŧ          | Т1             | Ι   | IVA             |
|            | т2             | Π   | IVA             |
| тэ         | T3a            | ША  | IVA             |
| 13         | T3b            | ШВ  | IVA             |
|            | Т4             | ШС  | IVA             |
| į          | M1             | IVB | IVB             |

表 UICC TNM 分類【第7版】病期(Stage)のマトリクス《肝細胞癌》

## 《肝内胆管癌》

```
5-2 肝内胆管癌
T-原発腫瘍《肝内胆管癌》【240】[280]
 原発腫瘍の①胆管細胞癌のタイプ、②療膜を超えた直接浸潤、③門脈への侵襲、④肝静脈への侵襲、
および⑤撮教、を評価する。
上記すべてを評価して、表11T分類早見表《肝内胆管癌》に当てはめ、一番進んでいる(数の大きい)T分類を選ぶ。
 ①胆管細胞癌のタイプ
  1) 胆管浸满型
  2) 腫瘤形成型
  3) 胆管内発育型
 ②漿膜を超えた直接浸潤
  1) tel
  2) あり
 ③門脈侵襲
  1) vp0 門脈優襲なし
  2) vp1 門脈3次分枝まで優襲
  3) vp2 門脈2次分枝まで優襲
  4) vp3 門脈1次分枝まで侵襲
  5) vp4 門脈本幹まで侵襲
 ④肝静脈優襲
  1) vv0 肝静脈侵襲なし
  2) vv1 肝静脈末梢枝まで優襲
  3) vv2 右肝静脈、中肝静脈、左肝静脈まで侵襲
  4) vv3 下大静脈まで侵襲
 ⑤儒教
  1) 単発 1個
  2) 多発 2個以上
  T1 単発で脈管漫潤なし
  T2a 単発で脈管浸潤を伴う腫瘍
  T2b 多発性の腫瘍(脈管侵襲の有無は問わない)
  T3 臓側腹膜(漿膜)を貫通、
       あるいは 直接、隣接臓器・組織に浸潤
  T4 胆管浸潤型
```

|    | Vp.Vv &                              | 腫瘍の形      | 態            |
|----|--------------------------------------|-----------|--------------|
|    |                                      | 単発        | 多発           |
|    | 門脈・肝静脈への侵襲なし                         | 11-101    | 0.000        |
|    | か 門脈 侵襲なし Vp0                        | T1        | T2b          |
|    | つ 肝静脈 侵襲なし Vv0                       |           |              |
|    | 門脈または肝静脈への浸潤                         |           | _            |
| 搎  | また 門 脈 侵襲あり Vp1 以上                   | T2a       | T2b          |
| 篇  | は 肝静脈 侵襲あり Vv1以上                     | 1016 2000 | and a second |
| 展  | 弊課外あるいは直接他議器への漫測                     |           |              |
| その | また 議僚腹膜(隙膜)を貫通して漫聞 (2) たいべいのい おれば、T3 | T3        | T3           |
| 他  | は直接、隣接する職器・組織に浸潤                     |           |              |
|    |                                      | 1         |              |
|    | <b>旧普湯思想</b>                         | Τ4        | T4           |
|    | and antif, T4                        | 1.000     | 1.4          |
|    |                                      | - 44      |              |

#### 表10 《UICC 第7版 T 分類早見表》《肝内胆管癌》

### N-所属リンパ節《肝内胆管癌》【250】【290】

- NO 所属リンパ節転移なし
- N1 所属リンパ節転移あり

### 【UICCにおける所属リンパ節】(肝内胆管癌)

- 《肝右葉》 肝門部リンバ節(総胆管、肝動脈、門脈、胆嚢管)、 十二指腸周囲リンバ節、膵周囲リンバ節
- 《肝左葉》
  肝門部リンパ節(総胆管、肝動脈、門脈、胆嚢管)、胃肝間膜リンパ節
- ※ 腹腔動脈幹リンパ節、または大動脈周囲リンパ節、 あるいは大静脈周囲リンパ節への転移は遠隔転移「M1」の扱いとなる

|            | UICC TNM 分類   | 肝癌               | 取扱い規約(第5版)    | 胆道癌        | 【参考】<br>取扱い規約(第5版) |
|------------|---------------|------------------|---------------|------------|--------------------|
| 亜部位        | 所属リンパ節名       | 対応<br>リンパ語<br>番号 | 対応<br>リンパ節名   | リンパ節<br>番号 | リンパ節<br>名称         |
|            |               |                  |               | #12a       | 肝動脈周囲              |
|            |               |                  |               | #12b       | 胆管周囲               |
|            | 用于严气          | #12              | 肝十二指腸間膜内      | #12c       | 胆囊管                |
|            |               |                  |               | #12h       | RTPT               |
|            |               |                  |               | #12p       | 門脈周囲               |
|            |               |                  | 140 CZ 16 40  | #13a       | 上膵臓後部              |
|            | 1 16.00 (0000 | #13              | 際頃後節          | #13b       | 下膵臓後部              |
| 右          | 十—指稿向田        | 1.000            | Mar at An     | #17a       | 上膵頭前部              |
| 肝内         |               | #17              | 脺頭刑部          | #17b       | 下膵頭前部              |
| 胆管         |               | #10              | 脾門リンバ節        | #10        | 脾門リンパ節             |
|            |               | #11              | 牌動脈幹リンパ節      | #11        | 脾動脈幹リンパ節           |
|            |               |                  | 14 - 2 X & 40 | #13a       | 上膵頭後部              |
|            | PHONE REPORT  | #13              | 膵膜後部          | #13b       | 下膵頭後部              |
|            | 碎雕向西          | #14              | 腸間膜根部         | #14        | 腸間膜根部              |
|            |               |                  | 940 C 44.44   | #17a       | 上膵頭前部              |
|            |               | #17              | 醉如果們自知        | #17b       | 下膵頭前部              |
|            |               | #18              | 下膵            | #18        | 下膵                 |
| 1          | 6             |                  | =             | #12a       | 肝動脈周囲              |
|            |               |                  |               | #12b       | 胆管周囲               |
|            | BTPS          | #12              | 肝十二指腸間膜内      | #12c       | 胆囊管                |
|            |               |                  |               | #12h       | 肝門                 |
| 左          |               | L L              |               | #12p       | 門脈周囲               |
| 肝内         |               | #1               | 右噴門           | #1         | 右噴門                |
| 胆管         |               | #2               | 左噴門           | #2         | 左噴門                |
| Chemistry. | mer           | #3               | 小璧            | #3         | 小量                 |
|            | <b>F</b> BT   | #7               | 左胃動脈幹         | #7         | 左胃動脈幹              |
|            |               | #8               | 総肝動脈幹         | #8         | 総肝動脈幹              |
|            |               | #9               | 腹腔動脈周囲        | #9         | 腹腔動脈周囲             |

#### 表11 UICC 所属リンパ節と取扱い規約の対照表《肝内胆管癌》

※ 肥道癌取扱い規約は、肝癌取扱い規約に比べて、所属リンパ節が細分されているため、 参考として付記した。

M-這隔転移 《肝内胆管癌》 【260】【300】

M0 遠隔転移なし M1 遠隔転移あり

| UICC [] | 「NM 分類<br>第7版】 | NO          | N1          |
|---------|----------------|-------------|-------------|
| Т       | 1              | I           | IVA         |
| та      | T2a            | I           | IVA         |
| 12      | T2b            | Ш           | IVA         |
| Т       | 3              | Ш           | IVA         |
| Т       | 4              | IVA         | IVA         |
| M       | 11             | <b>IV</b> В | <b>IV</b> В |

表 UICC TNM 分類【第7版】病期(Stage)のマトリクス《肝内胆管癌》

## 別紙 「病院情報の公表」ページの作成手順

## I. 概要

## 1. 公開形式

病院情報の公開はWebページで行うこと。指標公開ページにおいては、各指標に規定の 属性等の情報を付加すること。また、各指標はテキストデータの形式での公開も行い、そ のデータは指標公開ページからダウンロードできること。

### 2. 公開までの作業の流れ

Web ページの作成に際しては、統一的な表記のためのテンプレートを公開する他、集計 値の入力のみでテンプレートに準じた各種ファイルを出力できるツールや、独自で作成す る場合の規約も提供する。各医療機関は、いずれかの方法を選択して公開用ページを作成 すること。

各手法における、作成~公開までの想定される作業フローを次頁図「公開までの作業フロー」で示す。

各手法の説明は、本書「III. 各作成手法における説明・手順」の以下で示す項を参照する こと。

- ・ <u>ツールを使用する場合</u>
   ▶ P.5「1.テンプレート作成ツールの利用方法」
- · <u>テンプレートを編集する場合</u>
  - P.14「2.テンプレート HTML ファイルを利用した公開ページ作成手順」
     TSV ファイルについては、P.41「4.ダウンロード用テキストファイル項目定義」
- <u>独自で作成する場合</u>
  - P.36「3.病院指標公開ページの作成規約(テンプレートを利用しない場合)」
     TSV ファイルについては、P.41「4.ダウンロード用テキストファイル項目定義」

また、共通で利用されるテンプレートファイルについては、「II. 各作成手法共通」「1. テンプレートファイルについて」を参照。

図 公開までの作業フロー

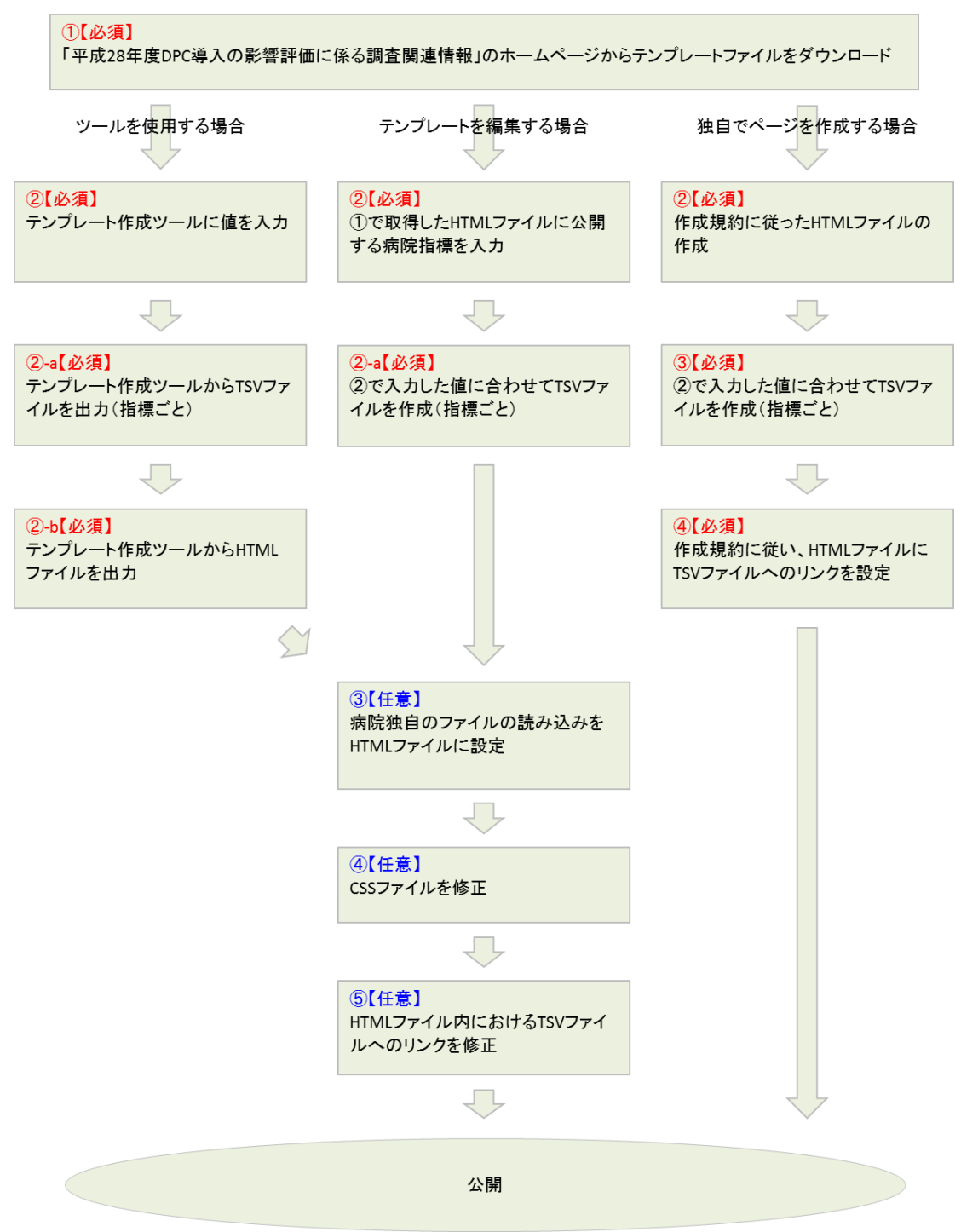

## II. 各作成手法共通

### 1. テンプレートファイルについて

### 1. <u>テンプレートの適用範囲と注意事項</u>

Web ページの作成に際して、標準的な表示例、付加情報挿入の実例を示すためにテンプ レートを提供する。公開の際、テンプレートをそのまま利用することもできるが、Web ペ ージはその特性として既に公開しているページとのレイアウト等の統一が必要になる場合 がある。その際は、テンプレートを以下の方法を用いてカスタマイズするか、別途示す規 約に沿って自作する。

- ・ テンプレートに含まれる Cascading Style Sheets (以下、CSS) ファイルの修正
- ・ 病院独自の CSS ファイルの読み込み
- ・ 病院独自の JS ファイルの読み込み
- ・ テンプレート HTML ファイルの修正 <u>※1</u>
- ・ 独自に「病院情報の公表」ページの作成 ※1

#### ※1 HTML ファイルの修正や、新規作成の場合は、本書の次項以降を参照し作成すること

また、テンプレートではTSV ファイルへのリンクがあらかじめ作成されている。配布時 のリンク先はテンプレートの HTML ファイルを基準とした相対パス(./data)を指定して いるため、下図を参考にTSV ファイルを配置すること。ただし、Web サイトの構成等によ り指定の場所に TSV ファイルを配置できない場合は任意の場所に配置し、テンプレート HTML のリンク先を配置した場所に合わせて修正すること。

下図は配置の例である。構成は公開している Web サイトごとに異なる。

※2 TSV ファイルの詳細な仕様に関しては本書の「IV.テキストファイル項目定義」を参照のこと

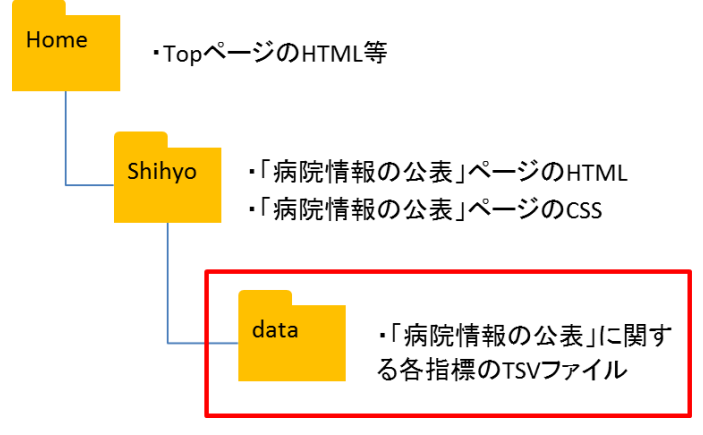

この作業は、配布されたテンプレートを使用するとき、他、ファイル出力ツールで出力した HTML についても、テンプレートと同じ仕様になっているため、同様の対応が必要となる。

## 2. 取得方法

「平成28年度DPC導入の影響評価に係る調査関連情報」のホームページにアクセスし、 画面の指示に従ってダウンロードする。

## 3. <u>ダウンロードファイル説明</u>

取得したファイルを圧縮解凍ソフトで展開すると以下のような構成のフォルダとなる。 (利用環境によっては、ピリオド"."以降の拡張子は表示されない。)

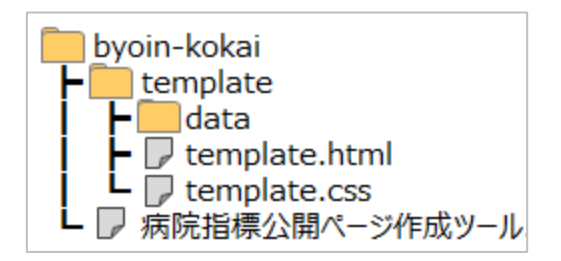

「template」フォルダ以下一式がテンプレートファイルとなる。また、病院指標公開ペ ージ作成ツールへのインターネットショートカットファイル(病院指標公開ページ作成ツ ール)が含まれる。

「data」フォルダは template.html からの相対的な TSV ファイル配置位置を示すものであり、配布時点では空となっている。

# Ⅲ. 各作成手法における説明・手順

# 1. テンプレート作成ツールの利用方法

テンプレート作成ツールは、病院情報を公開するための HTML ファイルおよび TSV ファ イルの作成を支援するツールである。テンプレート作成ツールの利用にあたっては以下の 内容に注意し利用すること。

- ・ 入力値は自動で保存されない。作成途中で中断等をする場合はツールの一時保存機能 を利用すること。(P.11「入力値の一時保存について」を参照)
- **F5**キーやブラウザの再読み込みボタン等で画面を再読み込みした場合、入力値はすべてクリアされる(初期表示状態に戻る)。
- ・ 入力値の変換や補正は行わない。例えば 10 症例以下の場合の-(ハイフン)表示や、% 表示などはツールでは変換しない。
- ・ ツールでの自動入力は行わない。例えばDPCコードからの名称の自動入力は行わない。

ツール利用の流れは以下である。

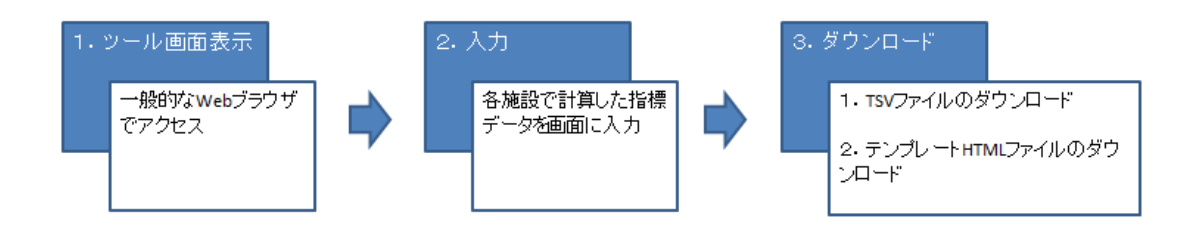

## ① <u>ツールへのアクセス</u>

インターネットに接続している PC でテンプレート作成ツールの URL にアクセスする。 URL:<u>https://byoin-shihyo.prrism.com</u>

| Z成         | 27年   | 度     |           |     | 病    | 完指標 |         |         |          |       |
|------------|-------|-------|-----------|-----|------|-----|---------|---------|----------|-------|
| 1-14       |       | ~     |           |     |      | 医療法 | における病院等 | 存の広告規制に | こついて (厚き | 主労働省) |
| F齢階        | 极別退院: | 愚者数 📘 | 774689050 | -m- |      |     |         |         |          |       |
| F部<br>8分   | 0~    | 10~   | 20~-      | 30~ | 40~- | 50~ | 60~     | 70~     | 80~      | 90~   |
| <b>6</b> 8 |       |       |           |     |      |     |         |         |          |       |
|            |       |       |           |     |      |     |         |         |          | ~     |
|            |       |       |           |     |      |     |         |         |          |       |
|            |       |       |           |     |      |     |         |         |          | Ť     |

# ② 公開する値の入力

施設名の入力

| 平成        | 27年 | 度 이 | ○病院 |     | 病防   | <b></b> |        |                 |         |        |
|-----------|-----|-----|-----|-----|------|---------|--------|-----------------|---------|--------|
| ¢r the Ba |     | 电老物 |     |     |      | 医療法     | における病院 | <b>に等の広告規</b> に | 制について(1 | 厚生労働省) |
| 年齢区分      | 0~  | 10~ | 20~ | 30~ | 40~- | 50~     | 60~    | 70~             | 80~     | 90~~   |
|           |     |     |     |     |      |         |        |                 |         |        |

・ 公表する値の入力

各指標に対し、公表する値や解説を入力する。

| 平成27年       | 度 00   | )病院                  | 病防    | 完指標     |           |         |        |
|-------------|--------|----------------------|-------|---------|-----------|---------|--------|
|             |        |                      |       | 医療法における | る病院等の広告規制 | 則について(厚 | 4生労働省) |
| 年齡階級別退防     | 完思者数 📃 | 77 <i>4889</i> 030-F |       |         |           |         |        |
| 年齢<br>区分 0~ | 10~    | 20~ 30               | ~ 40~ | 50~ 60  | ~ 70~     | 80~     | 90~    |
| 患者委         |        |                      |       |         |           |         |        |
|             |        |                      |       |         |           |         | ^      |
|             |        |                      |       |         |           |         | Ų      |

・ 診療科別など、1つの指標内で複数の表を作成が必要な場合の入力

指標の下部にある追加ボタンをクリックすると入力エリアが追加される。次は「診療科を 追加」ボタンをクリックし、診療科毎の入力エリアを追加する例である。

| C⊐-F | DPC名称 | 患者数 | 平均<br>在院日数<br>(自院) | 平均<br>在院日数<br>(全国) | 転院率 | 平均年龄 | 患者用 | πх    |
|------|-------|-----|--------------------|--------------------|-----|------|-----|-------|
|      |       |     |                    |                    |     |      | 逾加  | 潮峰    |
|      |       |     |                    |                    |     |      | 追加  | 刑政    |
|      |       |     |                    |                    |     |      | 追加  | 78130 |

|   | L       |       |     |                    |                    |     |      |     |       |      |  |
|---|---------|-------|-----|--------------------|--------------------|-----|------|-----|-------|------|--|
| ſ | 診療科名:   |       |     | 診療科コード             | :                  | 削除  | 診療科  | の入力 | ェリアが逃 | 勧ばれる |  |
|   | л−рс⊐−р | DPC名称 | 患者数 | 平均<br>在院日数<br>(自院) | 平均<br>在院日数<br>(全国) | 転院率 | 平均年齡 | 患者  | 用パス   |      |  |
| l |         |       |     |                    |                    |     |      | 追加  |       |      |  |
| l |         |       |     |                    |                    |     |      | 追加  |       |      |  |
| l |         |       |     |                    |                    |     |      | 追加  |       |      |  |
|   |         |       |     |                    |                    |     |      |     |       |      |  |
|   | 診療科を追   | bD    |     |                    |                    |     |      |     |       |      |  |

## ③ <u>各指標 TSV ファイルの出力</u>

指標の入力完了後、各指標にある「ファイルをダウンロード」ボタンをクリックする。ク リックすると入力値が TSV ファイルとして保存することができる。保存の方法はブラウザ により異なるため、利用しているブラウザに合わせて保存すること。

下図は InternetExplorer11 での保存例である。

|         |          | 初発        |          |    | 787.076 | 病期分類   | -     |
|---------|----------|-----------|----------|----|---------|--------|-------|
| Stage I | Stage II | Stage III | Stage IV | 不明 | P9 96   | 基準 (※) | MR 5X |

## ④ <u>テンプレート HTML ファイルの出力</u>

全ての入力を完了後、画面上部にある「HTML ファイル出力」ボタンをクリックする。ク リックすると入力値が反映された HTML ファイルが保存できる。保存の方法はブラウザに より異なるため、利用しているブラウザに合わせて保存すること。

下図は InternetExplorer11 での保存例である。

| НТМІ     | ファイル出力    | J       |             |          |     |                |         |                 | 保存          |
|----------|-----------|---------|-------------|----------|-----|----------------|---------|-----------------|-------------|
| 平成之      | 27年度      |         | 病院          |          | 病防  | 記指標            |         |                 |             |
|          |           |         |             |          |     | 医療法            | こにおける病院 | 等の広告規制          | 則について       |
| 年齡階約     | 及別退院患者    | 皆数      | ファイルをダウンロ   | - F      |     |                |         |                 |             |
| 年齢<br>区分 | 0~        | 10~     | 20~         | 30~      | 40~ | 50~            | 60~     | 70~             | 80~         |
| 患者数      |           |         |             |          |     |                |         |                 |             |
|          |           |         |             |          |     |                |         |                 |             |
|          |           |         |             |          |     |                |         |                 |             |
|          |           |         |             |          |     |                |         |                 |             |
| <        | xxx.xxx.x | xx からte | mplate.html | を保存しますか? |     | 保存( <u>S</u> ) | ▼ キャンセ  | υν( <u>c)</u> × | ><br>100% ▼ |

## ⑤ <u>テンプレート HTML の確認</u>

保存した HTML ファイルは利用者の PC 上で表示の確認が可能である。「平成 28 年度 DPC 導入の影響評価に係る調査関連情報」のホームページから取得できるテンプレートファイルに含まれる template.html を④にて保存したファイルで上書きして確認を行う。次の図 はデスクトップに解凍した template.html を上書きして確認する例である。

| HTMLファイル出力                            |                     |
|---------------------------------------|---------------------|
| 平成27年度 〇〇病院 病間                        | 完指標                 |
| 年齡階級別退院患者数 <b>2714£199&gt;0-</b> F    | 医療法における病院等の広告規制について |
| 年齢<br>区分 0~ 10~ 20~ 30~ 40~<br>患者数    | 50~ 60~ 70~ 80~     |
|                                       |                     |
| xxx.xxx.xxx から template.html を保存しますか? | 917(S)              |
|                                       |                     |
|                                       |                     |
|                                       |                     |

ツールからデスクトップに template.html を保存

|               | <ul> <li>         ・ 病院公開.     </li> <li>         整理         ・         ライブラリに通     </li> </ul> | template )<br>加 ★ 共有 ★ 新 | ▼ ↓ templateの<br>しいフォルダー | kar<br>kar<br>titi ▼ [] | ×<br>,2<br>() |
|---------------|-----------------------------------------------------------------------------------------------|--------------------------|--------------------------|-------------------------|---------------|
| 病阮公開指標        | ☆ お気に入り                                                                                       | 名前                       | 更新日時                     | 種類                      | サイズ           |
|               | 🦉 ダウンロード                                                                                      | 🍌 data                   | 2016/07/14 10:59         | ファイル フォル                | Į.            |
|               | = デスクトップ                                                                                      | template.css             | 2016/07/13 13:30         | カスケード スタ                |               |
| template.html | 当 最近表示した場所                                                                                    | 🛃 template.html          | 2016/07/14 9:17          | HTML ドキュメ               | 1             |
| 🧶 C 🔚 🛛       | ドキュメント           ビクチャ                                                                         |                          |                          |                         |               |
|               | ■ ビデオ ♪ ミュージック                                                                                |                          |                          |                         |               |
|               | • ~ • •                                                                                       | ٠ []                     | m                        |                         | ÷.            |
|               | 3 個の項目                                                                                        |                          |                          |                         |               |

あらかじめデスクトップに解凍しておいたテンプレートファイルの template.html を、ツ ールにて作成した template.html で上書きする。

| 퉬 data                                                                                                    | 2016/07/14 10:59 ファイル フォ                                   |
|----------------------------------------------------------------------------------------------------|------------------------------------------------------------|
| template.css                                                                                                    | 2016/07/13 13:30 カスケードス                                    |
| 🙆 template.html                                                                                                    | 2016/07/14 11·00 UTML K-t_1                                |
|                                                                                                    | 開く(O)<br>同じウィンドウで開く(A)<br>印刷(P)<br>プログラムから開く(H)<br>共有(H) ▶ |
| <ul> <li>✓</li> <li>✓</li></ul> | 以前の/(ージョンの復元(V)<br>送る(N) ・<br>切り取り(T) 14                   |
| メント サイス: 1                                                                                                    | コピー(C)<br>ショートカットの作成(S)                                    |
|                                                                                                    | 削除(D)<br>名前の変更(M)                                          |
|                                                                                                    | プロパティ(R)                                                   |
|                                                                                                    |                                                            |

上書きした template.html を右クリックし、「プロパティ」をクリックする。

| 2                                                                                                    | templatehtml             |                                        |              |                                                                        |                   |
|----------------------------------------------------------------------------------------------------|--------------------------|----------------------------------------|--------------|------------------------------------------------------------------------|-------------------|
| ァイルの種類                                                                                                    | HTML ドキュメント (html)       |                                        |              |                                                                        |                   |
| ログラム:                                                                                                    | S Internet Explorer      | 麦更( <u>©</u> )                         |              |                                                                        |                   |
| 鲁河行:                                                                                                    | C¥Users¥n kurosu¥Desktop |                                        | template.ntm | のプロパティ                                                                 |                   |
| イズ                                                                                                    | 18.4 KB (18,873 /54 F)   |                                        | 王和 セキュリア     | イー群種(以前のハーション)                                                         |                   |
| みた                                                                                                    | 20.0 KB (20,480 /šť ŀ)   |                                        | <b>E</b>     | templatehtml                                                           |                   |
| 1成日時:                                                                                                    | 2016年7月14日、11:09:09      |                                        | ファイルの種類      | HTML ドキュメント (html)                                                     |                   |
| 〔新日時:                                                                                                    | 2016年7月14日、11:09:16      |                                        | プログラム・       | Internet Explorer                                                      | 麦更( <u>C</u> )_   |
| クセス日時                                                                                                    | 2016年7月14日、11:09:09      |                                        | 場所:          | C¥Users¥n.kurosu¥Desktop                                               | Et a de la tracer |
| R44                                                                                                    |                          | Excelosizy(n)                          | サイズ          | 18.4 KB (18,873 / 대 ト)                                                 |                   |
| パエー ごうちょう しょうしょう しょうしょう しょう | のファイルは他のコンピューターから取得し     | ====================================== | ディスクトのサイズ    | 20.0 KB (20,480 /5/1 h)                                                |                   |
| ため                                                                                                    | ものです。このコンピューターを保護するた     | 202200##P#( <u>D</u> )                 | 作成日時         | 2016年7月14日、11:09:09                                                    |                   |
| 0                                                                                                    | 能性があります。                 |                                        | 更新日時         | 2016年7月14日、11:09:16                                                    |                   |
|                                                                                                    | OK ++>>U                 | ▶ 通用(A)                                | アクセス日時       | 2016年7月14日、11:09:09                                                    |                   |
|                                                                                                    |                          |                                        | 新性: 🗾        | (読み取り専用(B) 📃 隠しファイル(出)                                                 | 【詳細設定(D)          |
|                                                                                                    |                          |                                        | セキュリティ こたけ   | のファイルは他のコンピューターから取得し<br>ものです。このコンピューターを保護するた<br>5、このファイルへのアクセスはブロックされる | プロックの希望多くと        |

全般タブの下部にある「ブロックの解除」ボタンをクリックし、その後は「OK」ボタンを クリックしていきプロパティ画面を終了する。

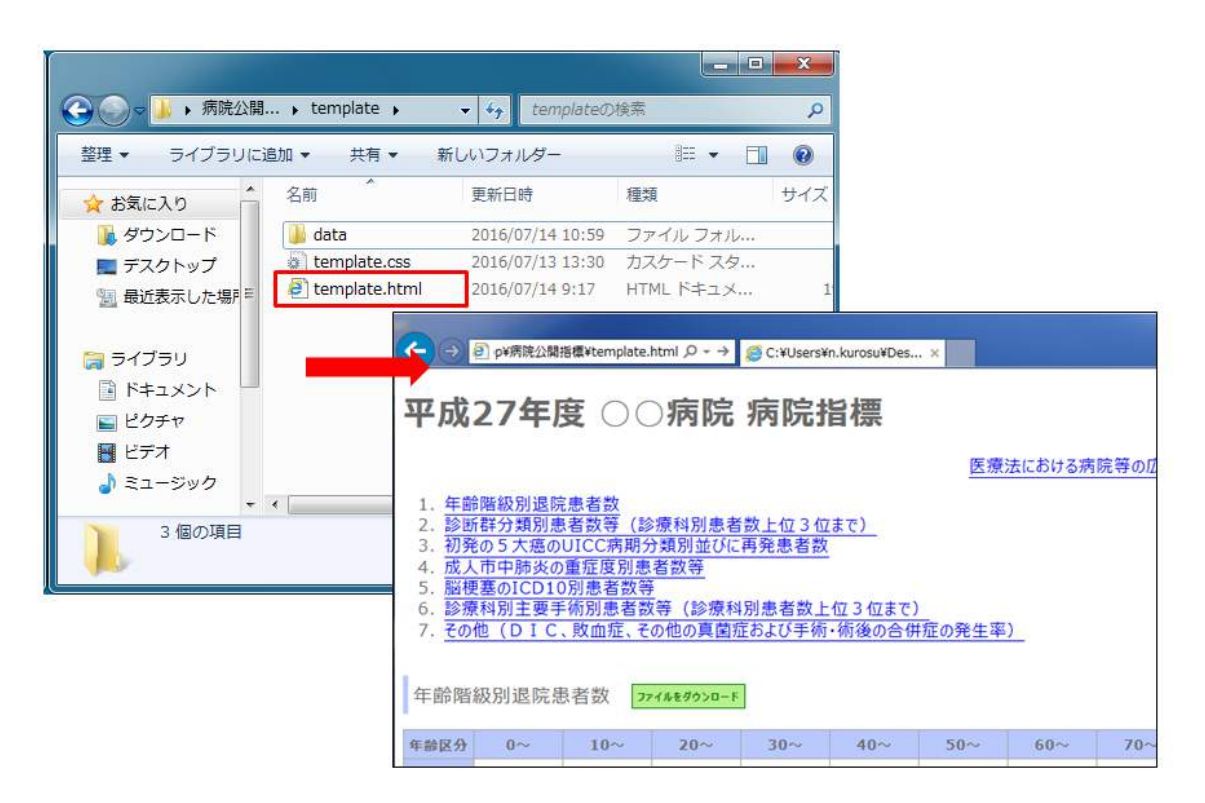

template.html をダブルクリックで開き、確認をおこなう。

■ 入力値の一時保存について

本ツールでは入力値の一時保存が可能である。一時保存は、現在のツール上での入力値を データとするファイル(以下、一時保存ファイルという)を利用者の PC にダウンロードし、 再び利用する際にダウンロードした一時保存ファイルを読み込ませることで実現している。 データベースやサーバでの保存はセキュリティの観点から一切行わない。そのため、一時 保存ファイルを削除してしまった場合の入力値の復元は不可能であるため、ファイルの管 理には十分な注意をすること。

一時保存は以下のような状況においての利用を推奨している。

- 入力作業を途中で中断する場合
  - → 一時保存ファイルを読み込ませて入力を再開
- 複数人での入力を行う場合
  - → 次に入力する担当者に一時保存ファイルを渡す
- ・ すべての入力完了時

→ データの修正等が発生した場合に、一時保存ファイルを読み込ませて修正

ー時保存ファイルを編集した場合、読み込みができなくなる可能性があるため、一時保存 ファイルの編集は行わないこと。

以下に、一時保存の手順を示す。

入力値の保存

画面右上の「保存」ボタンをクリックする。クリックすると入力値が反映された一時保存 ファイル(save.dat)が保存できる。保存の方法はブラウザにより異なるため、利用してい るブラウザに合わせて保存すること。

下図は InternetExplorer11 での保存例である。

| нт   | MLファイル                                                                                                    | 出力       |           |     |     |     |     |     | 保存  | 読み込み |
|------|----------------------------------------------------------------------------------------------------|----------|-----------|-----|-----|-----|-----|-----|-----|------|
| 平成   | 27年                                                                                                    | 度〇       | ○病院       |     | 病   | 完指標 |     |     |     |      |
|      | 医療法における病院等の広告規制について(厚生労働省)                                                                                                    |          |           |     |     |     |     |     |     |      |
| 年齡   | 皆級別退院                                                                                                    | 患者数      | ファイルをダウンロ | 7-F |     |     |     |     |     |      |
| 年齢区分 | 0~                                                                                                    | $10\sim$ | 20~       | 30~ | 40~ | 50~ | 60~ | 70~ | 80~ | 90~  |
| 患者数  | 10                                                                                                    | 15       | 20        | 10  | 20  | 34  | 15  | 10  | 20  | 10   |
| 自院で  | 東有数 10 15 20 10 20 34 15 10 20 10 目院では・・・       XXX.XXX.XXX から save.dat (3.58 KB) を開くか、または保存しますか?     XXX.XXXX から save.dat (3.58 KB) を開くか、または保存しますか?       ファイルを開く(Q) 保存(S) ▼ キャンセル(C) |          |           |     |     |     |     |     |     |      |

・ 一時保存ファイルの読み込み

画面右上の「読み込み」ボタンをクリックする。ファイル選択のダイアログが表示される ので、読み込みたい一時保存ファイルを選択し、ダイアログ上の「読み込み」ボタンをク リックする。

## 読み込み時に画面上で入力した値があった場合に、上書きされるので注意すること。

| HTMLファイル出力                                                  |                                                                                                    | 一雄視存<br>保存 読み込み                        |
|-------------------------------------------------------------|----------------------------------------------------------------------------------------------------|----------------------------------------|
| 平成27年度                                                      | 病院指標                                                                                                |                                        |
| 年齢階級別退院患者数 77464<br>年齢階級別退院患者数 77464<br>度分 0~ 10~ 20<br>患者数 | 医療法における病院<br>読み込みファイルを選択してください。<br>参照<br>ファイルを読み込むと現在入力中のデータはすべて上<br>書きされます。ご注意ください。<br>読み込み CANCEL | 等の広告規制について(厚生労働省)<br>70~ 80~ 90~<br>[] |

読み込みたい一時保存ファイルを選択

| MLJPAJU      | アップロードするファイルの選択                      |                                                   |
|--------------|--------------------------------------|---------------------------------------------------|
| -            | ◯ ● 📕 ・ 一時保存ファイル                     | <ul> <li>         ・         ・         ・</li></ul> |
| 27年          | 整理 マ 新しいフォルダー                        | iii • 🔟 😡                                         |
|              | ★ お気に入り 名前                           | 更新日時 種類                                           |
|              | 🧯 ダウンロード 🚺 save.dat                  | 2016/07/13 10:38 DAT ファイル                         |
| 自和权力引起的财。    | ■ デスクトップ                             |                                                   |
| 10           | 21 間辺表示した場所                          | 90~                                               |
|              | 🍃 ライブラリ                              |                                                   |
|              | Subversion                           |                                                   |
|              | ************************************ |                                                   |
|              |                                      |                                                   |
|              | ■ EFA<br>→ ミュージック                    |                                                   |
|              | + Kili                               | •                                                 |
|              | ファイル名(N): save.dat                   | <ul> <li>すべてのファイル(*.*)</li> </ul>                 |
| 回定研究         |                                      | ■(0) ▼ キャンセル                                      |
| 170370217359 |                                      |                                                   |

| HTMLファイル出力         |                                                         |                            |
|--------------------|---------------------------------------------------------|----------------------------|
| 平成27年度             | 病院指標                                                    |                            |
| 年齡階級別退院患者数 774%    | 医療法における病的<br>読み込みファイルを選択してください。<br>-時条存ファイル¥save.dat 参照 | <u>会</u> 等の広告規制について(厚生労働省) |
| 年齢<br>区分 0~ 10~ 20 | ファイルを読み込むと現在入力中のデータはすべて上<br>書きされます。ご注意ください。             | 70~ 80~ 90~                |
|                    | 読み込み CANCEL                                             |                            |

一時保存した入力値が画面に反映される

| 十八       |      |     |          | -    | ALC: N | 10+15+西 |        |        |        |        |
|----------|------|-----|----------|------|--------|---------|--------|--------|--------|--------|
|          |      |     |          | _    |        | 医療      | 法における病 | 院等の広告規 | 見制について | (厚生労働) |
| 年齡階      | 級別退院 | 患者数 | ファイルをダウン | -D-F |        |         |        |        |        |        |
| 年齢<br>区分 | 0~   | 10~ | 20~      | 30~  | 40~    | 50~     | 60~    | 70~    | 80~    | 90~    |
| 患者数      | 10   | 15  | 20       | 10   | 20     | 34      | 15     | 10     | 20     | 10     |

### 2. テンプレート HTML ファイルを利用した公開ページ作成手順

本項では、病院指標(病院情報)を公開する各医療機関が、公開用 Web ページを作成す るにあたって、テンプレート HTML ファイルを(テキストエディタなどで)直接編成する 場合の記述方法について説明している。

本説明の対象者は、HTML フォーマットの基本を理解している方を前提としている。

- 1.前提
- ・ 各指標の値は、ブラウザ上では表形式での表示となる。本テンプレートでは タグでの記述となっている。
- ・ 各指標に対する解説は、〈div〉タグでの記述となっている。
- ・ 書き換え対象となる位置には、対応する HTML コメント(" <!- ", " -->"で 囲まれた文字列)が表記されている。書き換え箇所を特定する際に参考にすること。

#### 2. 準備

 配布テンプレートー式内にあるファイル「template.html」を、任意のテキストエディ タで開く。

#### 3. 注意事項

【文字コードについて】

文字コードは各医療機関のホームページ(サイト)の設定に合わせて変更する。配布するテンプレートは"UTF-8"の設定になっている。変更する際は、以下2か所で希望の文字コードへの書き換えが必要となる。

《HTML 変更箇所》

配布するテンプレートでは、〈meta〉タグ内において、文字コードが" charset=UTF-8" となっている。例えば文字コードを" Shift\_JIS "に変更する場合は、" UTF-8"を" Shift\_JIS "に書き換える。

YPE HTML PUBLIC "-//W3C//DTD HTML 4.01 Transitional//EN" "http://www.w3.org/TR/ <head> <meta http-equiv="Content-Type" content="text/html; charset=UTF-8"/> <!-- CSS import -->

《テンプレートファイル保存時》

配布するテンプレートでは、「名前を付けて保存」する際の文字コードセットは「UTF-8」 となっている。例えば文字コードを「Shift\_JIS」に変更する場合は、「SJIS」を選択し保 存する。 【CSS でのデザイン変更について】

ページのデザインは、ヘッダ部で宣言している CSS を入れ替えることで自由に変更可 能である。変更の方法として、配布したテンプレート CSS ファイルの内容をテキストエ ディタなどで直接変更する方法と、医療機関独自の CSS を用いる方法がある。各タグで 宣言している「class」属性値は、テンプレート HTML ファイル上では"template-table" などになっているが、「class」の入れ替えは可能である。

【CSS のパスの変更について】

配布したテンプレートでは、CSSのパスが、同じフォルダに入っていることを前提として記載されている。同じ階層にない場合は、そのパスを入力する。

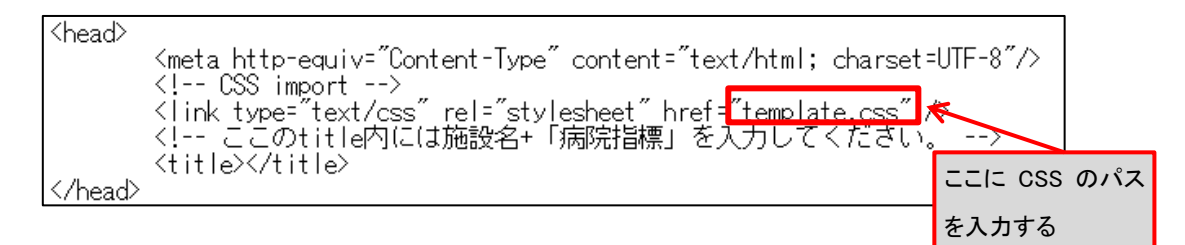

【各指標にある「ファイルをダウンロード」について】

各指標における「ファイルをダウンロード」ボタンにより、記入した指標値をタブ区切 りのテキストファイルとしてダウンロードできるようにする。TSV ファイルの配置場所を 変更する場合は、各指標のパスを変更する。

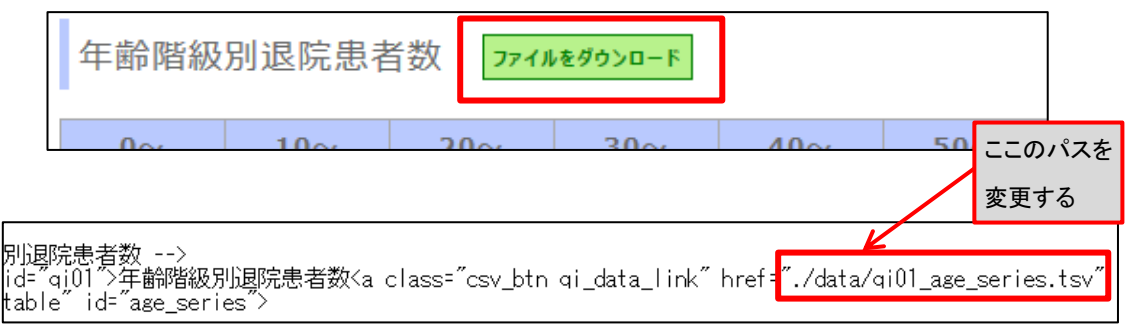

【更新履歴について】

配布したテンプレートの最後方に記載されたく!-- 【更新履歴】 -->コメントに着目する。

<!-- 【更新履歴】 --> <div class="div-title-hist" id="up\_hist">更新履歴</div> <dl class="hist\_list" id="up\_hist\_list"> <dl class="hist\_list" id="up\_hist\_list"> 配布時のテンプレートでは、一つの更新履歴に対応している。更新履歴を増やす場合 には、"① 更新履歴を増やす場合"から順に従う。更新履歴を増やさない場合には"② 更 新履歴の記入箇所"から順に従う。

更新履歴を増やす場合

i. <!-- 更新履歴を追加する場合は、下記のdtタグ、ddタグをセットでコピーして(5) の下もしくは(6)の上に張り付けてください -->のコメントに従って、記入箇所を 追加する。

iv-title-hist id='up\_hist >更新履歴</div> ct\_list id='up\_hist Tist'> 更新履歴を追加する場合は、下記のdtタグ、ddタグをセットでコビーして(5)の下もしくは(6)の上に張り付けてください (5) --> 更新履歴の日付をdt内に入力してください。 --> /dt> 更新履歴の詳細をdd内に入力してください。 --> (6) -->

②更新履歴の記入箇所

《入力例》

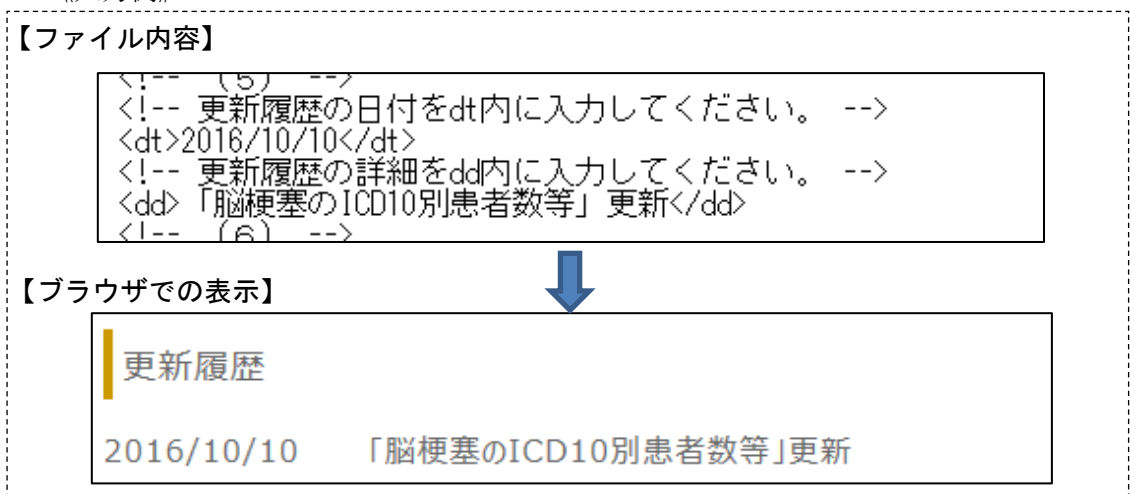

《書き換え箇所の説明》

- i. <!-- 更新履歴の日付をdt内に入力してください。 -->コメント行の下に記載された <dt>タグに更新履歴の日付を入力する。
- ii. <!-- 更新履歴の詳細を dd 内に入力してください。 -->コメント行の下に記載された <dd>タグに更新履歴の詳細を入力する。

| <pre><uv class="divertifients;" di<br="" id="up_mst" 更和限定=""><dl class="hist_list" id="up_hist_list"><br/><!-- 更新履歴を追加する場合は、下記のdtタグ、<br--><!-- (5)-->_</dl></uv></pre> | ∀∕<br>ddタグをセットでコ     |
|----------------------------------------------------------------------------------------------------|----------------------|
| <ul> <li>↓ ●新履歴の日付をdt内に人力してくたさい。</li> <li>↓ dt ×</li> <li>↓ ●新履歴の詳細をdd内に入力してください。</li> <li>↓ dd × / dd ×</li> </ul>                                                    | これらの箇所が書き換え<br>対象となる |
|                                                                                                    |                      |

## 4. 各指標別の説明

1) 年齡階級別退院患者数

① 指標値の記入箇所

《入力例》

| 【ファイ | ル内容】                                                                                                    |                                                                                                    |                                                                                                    |                                                                             |        |     |             |       |      |
|------|----------------------------------------------------------------------------------------------------|----------------------------------------------------------------------------------------------------|----------------------------------------------------------------------------------------------------|-----------------------------------------------------------------------------|--------|-----|-------------|-------|------|
| <    | 年齢階級別<br>td class=,<br>td class=,<br>td class=,<br>td class=,<br>td class=,<br>td class=,<br>td class=,<br>td class=,<br>td class=,<br>td class=, | 退院患者数<br>number-ce<br>number-ce<br>number-ce<br>number-ce<br>number-ce<br>number-ce<br>number-ce<br>number-ce | 7(12200t<br>  ~254  ~223  ~223  ~223  ~255<br>  ~2356<br>  ~23566<br>  ~2356<br>  ~23566<br>  ~23566<br>  ~235666<br>  ~235666<br>  ~235666666666666666666666666666666666666 | (内に入力)<br>(か)<br>(か)<br>(か)<br>(か)<br>(か)<br>(か)<br>(か)<br>(か)<br>(か)<br>(か | してくださ( | ,,> | <b>〕</b> [ブ | ラウザで  | の表示】 |
| 0~   | 10~                                                                                                    | 20~                                                                                                    | 30~                                                                                                    | 40~                                                                         | 50~    | 60~ | 70~         | 80~   | 90~  |
| 254  | 122                                                                                                    | 136                                                                                                    | 223                                                                                                    | 356                                                                         | 436    | 885 | 902         | 1,125 | 879  |

《書き換え箇所の説明》

i. HTML コメント<!-- 【指標1】年齢階級別退院患者数 -->の下に記載された

id="age\_series"属性のあるタグが、書き換え対象の表となる。

| 【指標1】年齢階級別退院患</th <th>a数&gt;</th> | a数>             |
|-----------------------------------|-----------------|
| 〈div class="div-title" id="qi0    | 1~>年齡階級別尾院患者数   |
| 〈table class="template-table"     | d=~age_series~> |
| >0~                               |                 |

ii. <!-- 年齢階級別退院患者数はここの td 内に入力してください -->コメントが記載 されたタグ内において、タグに指標値を入力する。上から年齢階級「0~」「10 ~」…の順に、ブラウザ表示の左から対応している。

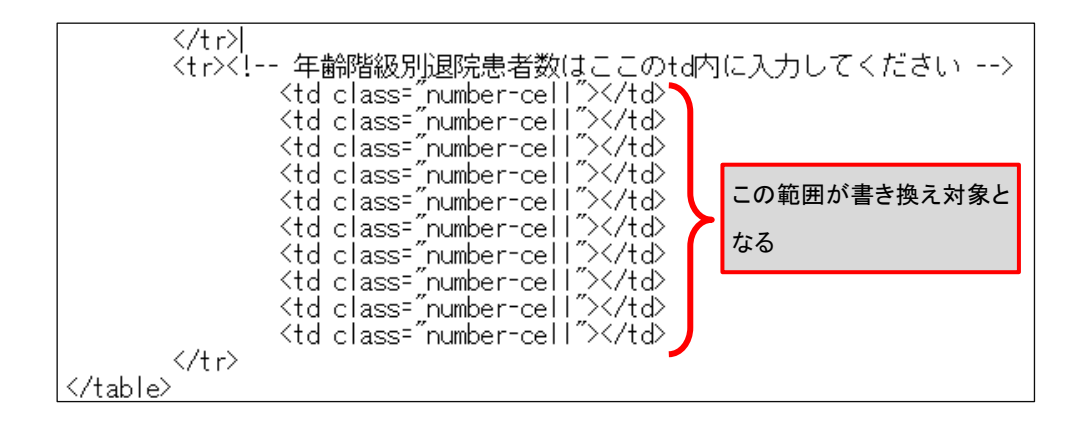

② 解説の記入箇所

《入力例》

| 【ファイル内容】<br>年齢階級別退院患者数の解説はこのdiv内に入力してください<br><div class="comment" id="age_series_comment">当院は・・・<br/></div> |         |     |     |     |     |     |
|----------------------------------------------------------------------------------------------------|---------|-----|-----|-----|-----|-----|
| 【ブ                                                                                                    | ラウザでの表示 | 1   | Ţ   |     |     |     |
| ſ                                                                                                    | 254     | 122 | 136 | 223 | 356 | 436 |
|                                                                                                    | 当院は・・・  |     |     |     |     |     |

《書き換え箇所の説明》

i. <!-- 年齢階級別退院患者数の解説はこの div 内に入力してください -->コメント行 の下に記載された id="age\_series\_comment"の<div>タグに解説を入力する。

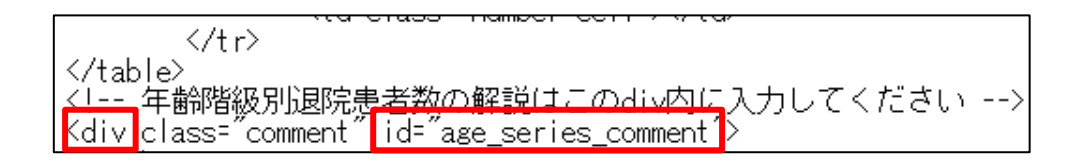

2)診断群分類別患者数等(診療科別患者数上位3位まで)

テンプレート内の HTML コメントく!-- 【指標2】診断群分類別患者数等(診療科 別患者数上位3位まで) -->に着目する。

<!-- 【指標 2】診断群分類別患者数等(診療科別患者数上位 3 位まで) --> <div class="div-title" id="qi02">診断群分類別患者数等(診療科別患者数 <div id="clinical\_departments\_top3">

配布時のテンプレートは、1つの診療科分を用意している。診療科を増やす場合に は、以下の"① 診療科を増やす場合"から順に従う。診療科を増やさない場合には"② 指標値の記入箇所"から順に従う。

診療科を増やす場合

- i. <!-- (1)診療科を増やす場合はここから(2)までをコピーして(2)の下に張り付けてください。 -->のコメントに従う。
- ii. id="cd\_top3\_nm\_0"などの id の連番は、増やした診療科分に対して、"0"を"1"、"2"
   …に書き換えることで更新を行う。id の連番を書き換える箇所は、下記の赤線に示すように4箇所である。

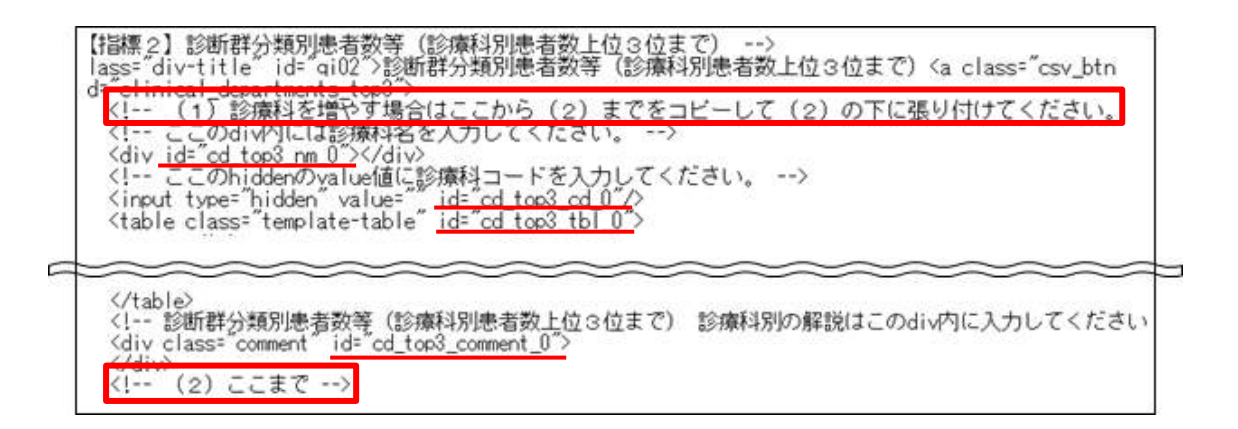

② 指標値の記入箇所

《入力例》

| 【ファイル内容                                                                                                    | ]                                                                                                    |                               |                       |                                                                                      |             |                 |       |
|----------------------------------------------------------------------------------------------------|----------------------------------------------------------------------------------------------------|-------------------------------|-----------------------|--------------------------------------------------------------------------------------|-------------|-----------------|-------|
| (tr) 診療科)</td 0500281clasclasclasclasclasclasclas <td< th=""><th>別患者数上位1位である症<br/>130xx9911xx<br/>5心筋梗塞(続発性合併症る<br/>ss="number-cell"&gt;100ss="number-cell"&gt;○○ss="number-cell"&gt;△○ss="number-cell"&gt;○○ss="number-cell"&gt;○○kx********</th><th>例数の情:<br/>を含む)、<br/>∂<br/>∂<br/>∂</th><th>報はここ<i>0</i><br/>再発性心</th><th>Dtd内(こ入<br/>筋梗塞<!--⁴</th--><th>JUCく<br/>td&gt;</th><th><i>T</i>:ðin -</th><th>-&gt;</th></th></td<> | 別患者数上位1位である症<br>130xx9911xx<br>5心筋梗塞(続発性合併症る<br>ss="number-cell">100ss="number-cell">○○ss="number-cell">△○ss="number-cell">○○ss="number-cell">○○kx******** | 例数の情:<br>を含む)、<br>∂<br>∂<br>∂ | 報はここ <i>0</i><br>再発性心 | Dtd内(こ入<br>筋梗塞 ⁴</th <th>JUCく<br/>td&gt;</th> <th><i>T</i>:ðin -</th> <th>-&gt;</th> | JUCく<br>td> | <i>T</i> :ðin - | ->    |
| DРС⊐-۴                                                                                                    | DPC名称                                                                                                    | 患者数                           | 平均<br>在院日数<br>(自院)    | 平均<br>在院日数<br>(全国)                                                                   | 転院率         | 平均年齡            | 患者用パス |
| 050030xx9911xx                                                                                                    | 急性心筋梗塞(続発性合併症<br>を含む)、再発性心筋梗塞                                                                                                    | 100                           | 00                    |                                                                                      |             | 60              | ***** |

《書き換え箇所の説明》

i. HTML コメントく!-- 【指標2】診断群分類別患者数等(診療科別患者数上位3位ま

**で**) -->行の下に記載された id=" cd\_top3\_tbl\_0"属性のあるタグが、書き換 え対象の表となる。

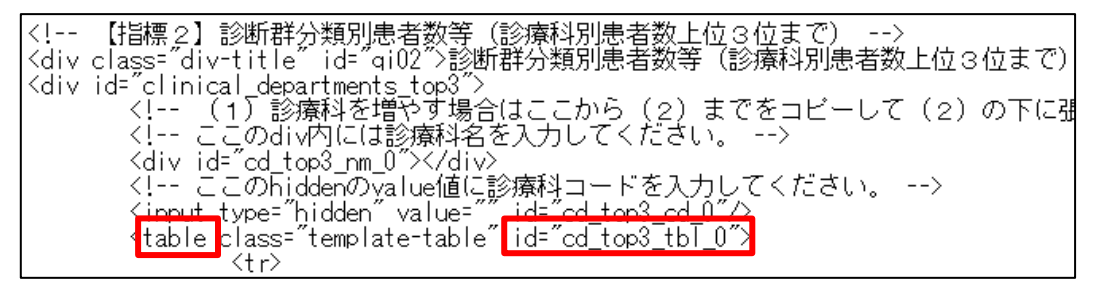

ii. <!-- ここの div 内には診療科名を入力してください。 -->コメント行の下に記載された<div>タグに、診療科名を入力する。

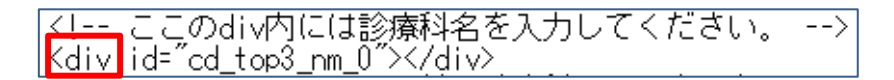

iii. <!-- ここの hidden の value 値に診療科コードを入力してください。 -->コメント行の下に記載された<input>タグの value=""に、診療科コードを入力する。診療科コードを複数入力する場合は、";"(セミコロン)で区切って入力する。

<!-- ここのhiddenのvalue値に診療科コードを入力してください。 <input type="hidden" value="" id="cd\_top3\_cd\_0"/> <table\_class="tomplate=table\_id="cd\_top3\_tbL\_0">

iv. <!-- 診療科別患者数上位1位である症例数の情報はここのtd内に入力してください</li>
 -->コメントが記載された>タグ内において、>タグに指標値を入力する。上から「DPC コード」「DPC 名称」「患者数」…の順に、ブラウザ表示の項目名の左から対応している。

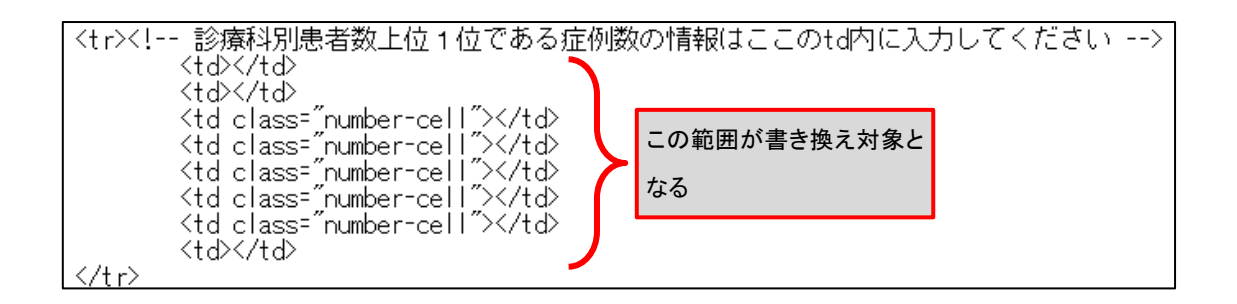

v. ivで最下部のタグに患者用パスを入力する。患者用パスを追加する場合は、1つのDPCコードにつき作成は3つまでとし、対象のタグ内に収まるようにする。患者用パスは、<a>タグを使用し属性をhrefとして下記の入力例のように入力する。

《入力例》

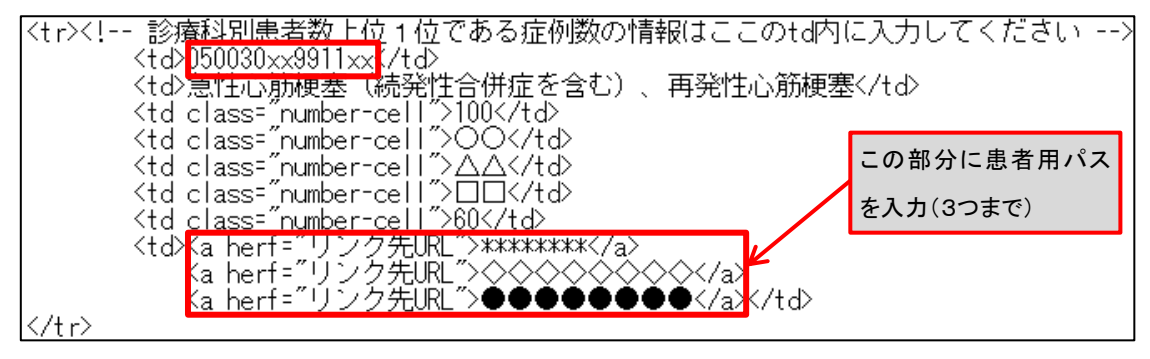

- vi. 「診療科別患者数上位2位である症例数」「診療科別患者数上位3位である症例数」 についても、各コメントの記載されたくtr>タグ内において、iv~vと同様に、くtd>タ グに指標値を入力する。
- vii. 増やした診療科についても、上述と同様にして指標値を入力する。
- ③ 解説の記入箇所

| 《入力例》                                                                                                    |
|----------------------------------------------------------------------------------------------------|
| 【ファイル内容】                                                                                                    |
| <pre>                                                                                                    <tabl< td=""></tabl<></pre> |
| 【ブラウザでの表示】                                                                                                    |
| 65005000000000000000000000000000000000                                                                                                    |
| 当院は・・・                                                                                                    |

i. <!-- 診断群分類別患者数等(診療科別患者数上位3位まで) 診療科別の解説はこの div 内に入力してください --> コメント行の下に記載された id="cd\_top3\_comment"の<div>タグに解説を入力する。

| 診断群分類別患者</th <th>皆数等(診痺科別患者数上</th> <th>位3位まで)</th> <th>診療科別の解説はこのdiv内に入力</th> | 皆数等(診痺科別患者数上           | 位3位まで) | 診療科別の解説はこのdiv内に入力 |
|-------------------------------------------------------------------------------|------------------------|--------|-------------------|
| diy_class="comment"                                                           | id="cd_top3_comment_0" | 当院(よ   | ・                 |
|                                                                               |                        |        |                   |

- 3) <u>初発の5大癌の UICC 病期分類別並びに再発患者数</u>
- ① 指標値の記入箇所
- 《入力例》

| 【ファ      | イル内容                                        | ]        |                                                                                                    |                                                                                                    |                                                                                               |       |                |  |  |
|----------|---------------------------------------------|----------|----------------------------------------------------------------------------------------------------|----------------------------------------------------------------------------------------------------|-----------------------------------------------------------------------------------------------|-------|----------------|--|--|
| <b>F</b> |                                             | <<<<     | 胃癌の情報<br>th>胃癌 /ti<br td class="i<br>td class="i<br>td class="i<br>td class="i<br>td class="i<br>td class="i<br>td class="i<br>td class="i | (まここのtdp<br>h><br>number-cell<br>number-cell<br>number-cell<br>number-cell<br>number-cell<br>number-cell | 内に入力し <sup></sup><br>~>15<br>~>10<br>~>-<br>~>-<br>~>-<br>~>-<br>~>12<br>~>12<br>~>12<br>~>12 | てください | >              |  |  |
| 【フラ      | ヮ゚゚゚゚゚゚ヮ゚゚゚゚゚゚゚゚゚゚゚゚ヮ゚゚゚゚゚゚゚゚゚゚゚゚゚゚゚゚゚ヮ゚゚゚゚ | 表示】      | 初発                                                                                                    |                                                                                                    |                                                                                               |       | <b>疟</b> 期 八 郷 |  |  |
|          | Stage I                                     | Stage II | Stage III                                                                                                    | Stage IV                                                                                                 | 不明                                                                                            | 再発    |                |  |  |
|          |                                             |          |                                                                                                    |                                                                                                    |                                                                                               |       |                |  |  |

i. HTML コメントく!-- 【指標3】初発の5大癌の UICC 病期分類別並びに再発患者数 -->行の下に記載された id="uicc\_type"属性のあるタグが、書き換え対象の表 となる。

<!-- 【指標3】初発の5大癌のUICC病期分類別並びに再発患者数 --> <diy\_class=″djy-title″\_id=″qj<u>03″>初発の5大癌</u>のUICC病期分類別並びに再発患者数 (table class="template-table" id="uicc\_type" <t r>

 ii. <!-- 胃癌の情報はここのtd内に入力してください -->コメントが記載されたタ グ内において、タグに指標値を入力する。上から「Stage I」「Stage II」…の順に、 ブラウザ表示の項目名の左から対応している。

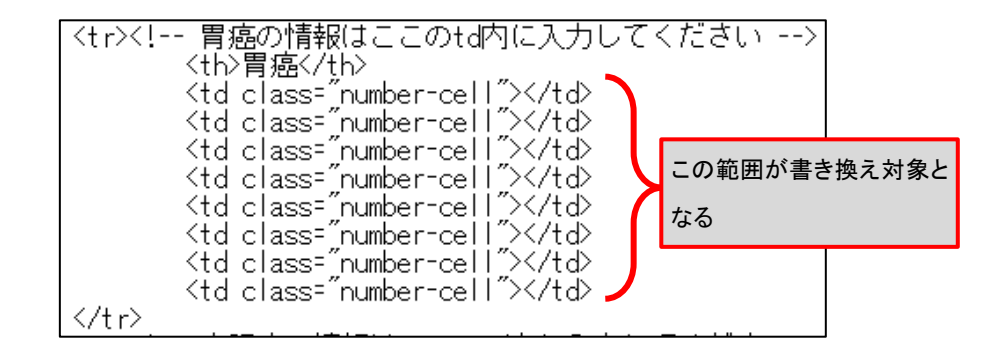

- iii. 「大腸癌」「乳癌」「肺癌」「肝癌」についても、各コメントが記載されたタグ内において、iiと同様に、タグに指標値を入力する。

② 解説の記入箇所

i. <!-- 初発の5大癌のUICC病期分類別並びに再発患者数の解説はこのdiv内に入力してください -->コメント行の下に記載された id="uicc\_type\_comment"の<div>タグに解説を入力する。

| 初</th <th>発の5大癌のU</th> <th>ICC病期分類別並びに再到</th> <th>患者数の解説はこ</th> <th>.のdiv内に入力して</th> <th>ください&gt;</th> | 発の5大癌のU       | ICC病期分類別並びに再到           | 患者数の解説はこ | .のdiv内に入力して | ください> |
|----------------------------------------------------------------------------------------------------|---------------|-------------------------|----------|-------------|-------|
| Kdiv cl                                                                                                | ass="comment" | lid="uicc_type_comment" |          |             |       |
| <∕div>                                                                                                 |               |                         |          |             |       |

- 4) <u>成人市中肺炎の重症度別患者数等</u>
- ① 指標値の記入箇所

《入力例》

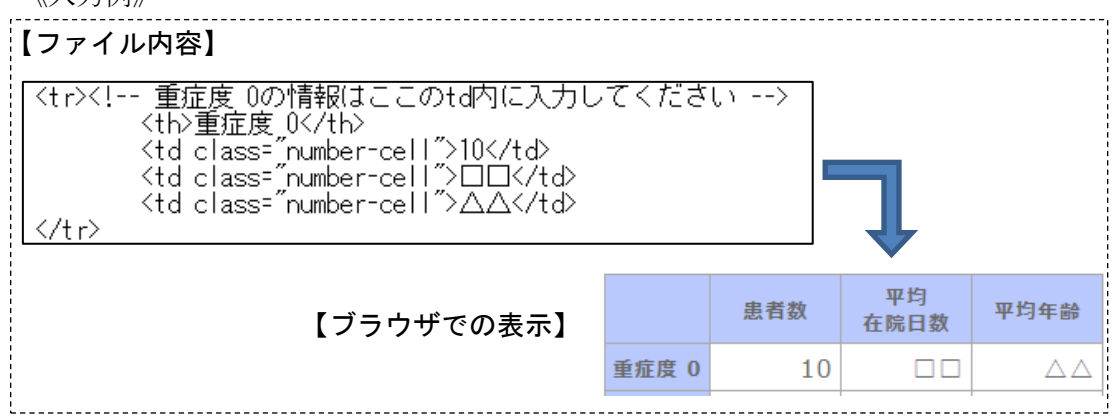

《書き換え箇所の説明》

i. HTML コメントく!-- 【指標 4】成人市中肺炎の重症度別患者数等 -->行の下に記載 された id="com\_acquired"属性のあるタグが、書き換え対象の表となる。

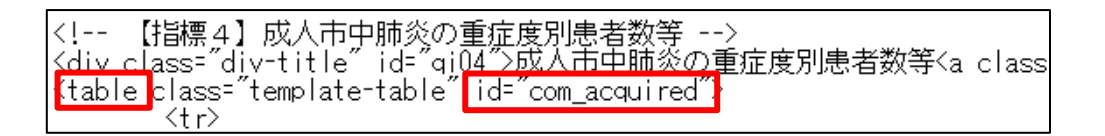

ii. <!-- 重症度 0 の情報はここの td 内に入力してください -->コメントが記載された タグ内において、タグに指標値を入力する。上から「患者数」「平均在院日数」 「平均年齢」の順に、ブラウザ表示の項目名の左から対応している。

| 重症度 0の情報はここのtd内に)</th <th>入力して</th> <th>【ください&gt;</th> <th></th> | 入力して | 【ください>  |       |
|------------------------------------------------------------------|------|---------|-------|
| <pre></pre>                                                      | Z    | この範囲が書き | 奥え対象と |
|                                                                  | 5    | なる      |       |

iii. 「重症度 1」「重症度 2」「重症度 3」「重症度 4」「重症度 5」についても、各コメントが記載された
 hが記載された
 tr>タグ内において、iiと同様に、
 td>タグに指標値を入力する。

② 解説記述箇所

《入力例》

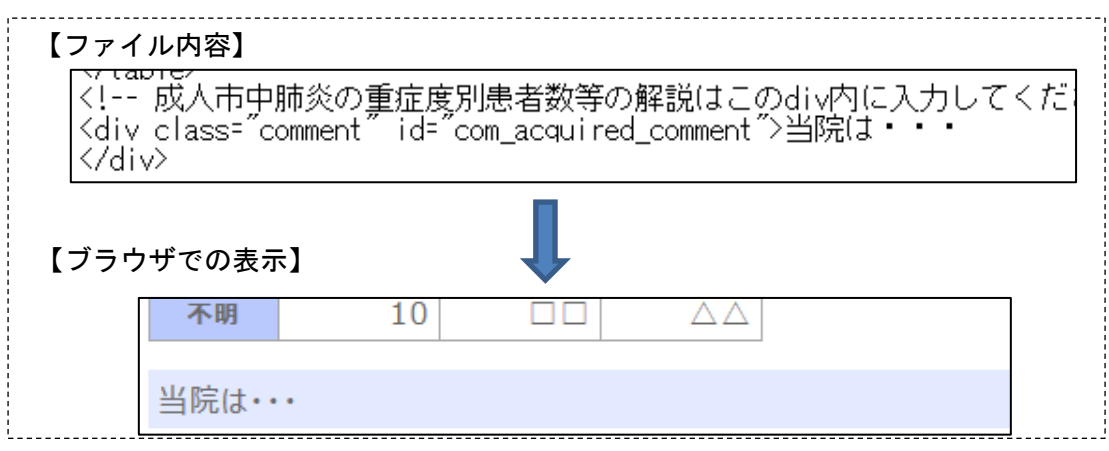

《書き換え箇所の説明》

i. <!-- 成人市中肺炎の重症度別患者数等の解説はこの div 内に入力してください --> コメント行の下に記載された id="com\_acquired\_comment"の<div>タグに解説を入力す る。

| <u> <!--</u--> 成人市中肺炎の<u>重症度別患</u></u> | <u>者数等の解説はこのdiv内に入力してください&gt;</u> |
|----------------------------------------|-----------------------------------|
| Kdiv class="comment" id="com           | acquired comment1>                |
|                                        |                                   |

5) 脳梗塞の ICD10 別患者数等

配布時のテンプレートは、「発症日から」を「3 日以内」と「その他」に分ける場合 に対応している。「発症日から」を「3 日以内」と「その他」に分けない場合には、以 下の"①指標値の記入箇所"の"《書き換え箇所の説明》ii (b)"に従う。

① 指標値の記入箇所

《入力例》

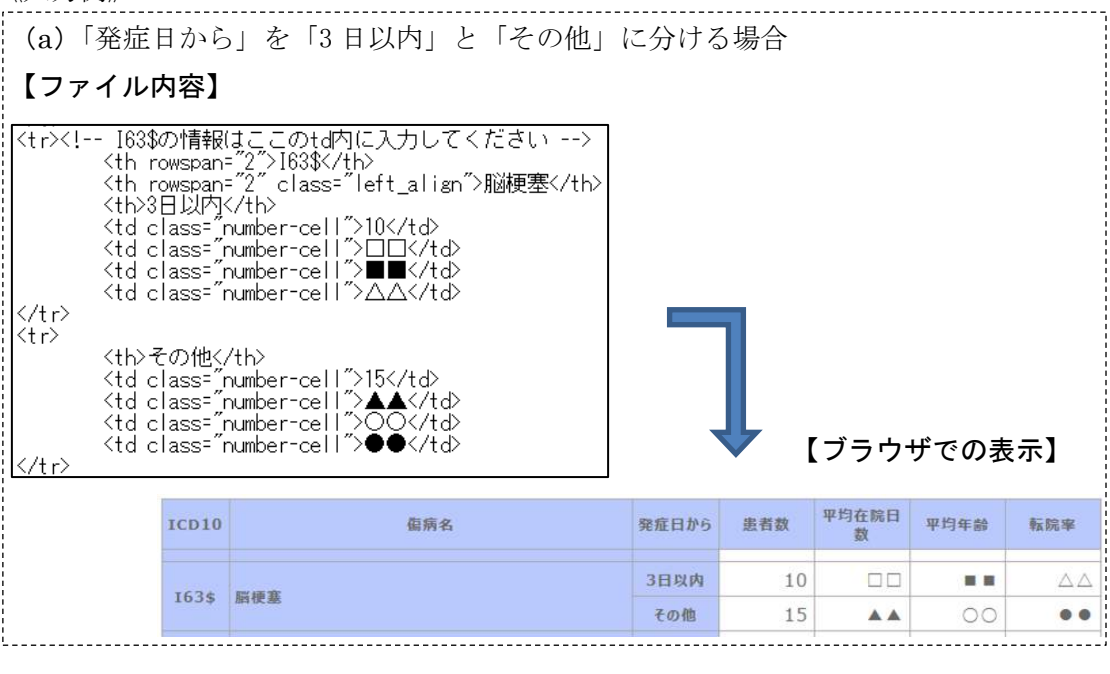

| (b)「発タ                                                                                                    | <b>宦日から」を「3日以内」と「その</b>                                                                                                    | 也」に分        | けない場                              | 合                   |      |     |  |
|----------------------------------------------------------------------------------------------------|----------------------------------------------------------------------------------------------------|-------------|-----------------------------------|---------------------|------|-----|--|
| 【ファイノ                                                                                                    | レ内容】                                                                                                    |             |                                   |                     |      |     |  |
| <t< td=""><t< td=""><t< td=""><t< td=""><t< td=""><t< td=""><t< td=""></t<></t<></t<></t<></t<></t<></t<> | A5\$の情報はここのtd内に入力してくださ<br>h>G45\$<br>h class="left_align">一過性脳虚血発作<br>h>-<br>d class="number-cell">10<br>d class="number-cell">◆◆<br>d class="number-cell">◆◆ | い><br>及び関連症 | E候群 <th></th> <th></th> <th></th> |                     |      |     |  |
| 【ブラウザ                                                                                                    | 【ブラウザでの表示】                                                                                                    |             |                                   |                     |      |     |  |
| ICD10                                                                                                    | 傷病名                                                                                                    | 発症日から       | 患者数                               | 平均在院日<br>数          | 平均年齡 | 転院率 |  |
| G45\$                                                                                                    | 一過性脳虚血発作及び関連症候群                                                                                                    | -           | 10                                | $\diamond \diamond$ | **   | ••  |  |
|                                                                                                    |                                                                                                    |             |                                   |                     |      |     |  |

 i. HTML コメントく!--- 【指標5】脳梗塞の ICD10 別患者数等 -->行の下に記載された id="ci\_icd10"属性のあるくtable>タグが、書き換え対象の表となる。

| ſ | </th <th>【指標5】</th> <th>脳梗塞の</th> <th>ICD10万</th> <th>患者数</th> <th>等&gt;</th> <th></th> | 【指標5】     | 脳梗塞の      | ICD10万  | 患者数     | 等>      |         |
|---|-----------------------------------------------------------------------------------------|-----------|-----------|---------|---------|---------|---------|
|   | <u>Kdiv c</u>                                                                           | lass=″div | /-title″  | id=″qi( | 15~>10瀬 | ■悪のICD  | 10別患者数等 |
|   | Ktable                                                                                  | class=″t  | template- | table"  | id=″ci  | icd10"> |         |

ii. (a) 「発症日から」を「3日以内」と「その他」に分ける場合

<!-- G45\$の情報はここのtd内に入力してください -->のコメントが記載された1 つ目と2つ目の>タグ内において、タグに指標値を入力する。上から「患者数」 「平均在院日数」「平均年齢」「転院率」の順で、ブラウザ表示の項目名の左から対応 している。

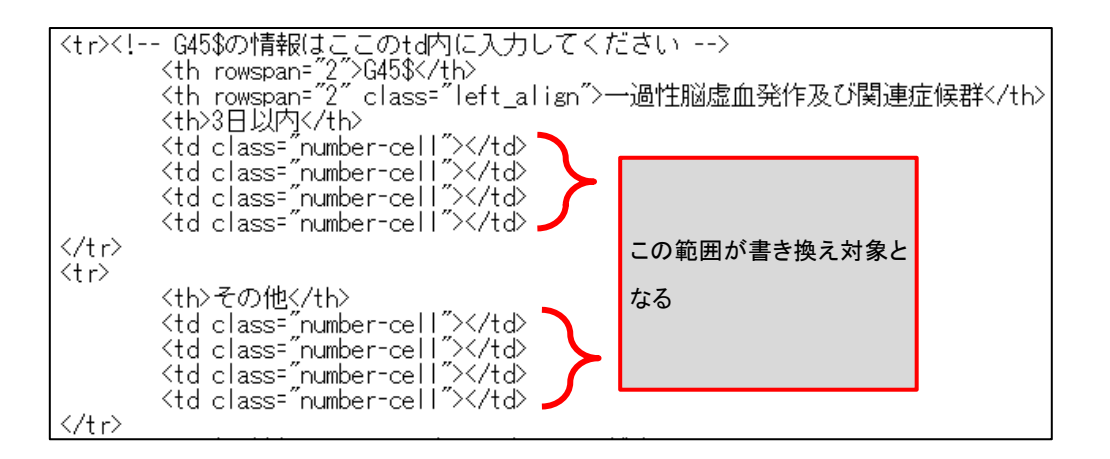

(b) 「発症日から」を「3日以内」と「その他」に分けない場合

<!-- G45\$の情報はここのtd内に入力してください -->のコメントが記載された1 つ目のくtr>タグ内において、1つ目と2つ目のくth>タグの rowspan="2"を削除するこ と。「発症日から」のくth>タグは、"-"(ハイフン)に書き換える。また、同くtr>タグ 内のくtd>タグに、指標値を入力する。上から「患者数」「平均在院日数」「平均年齢」 「転院率」の順に、ブラウザ表示の項目名の左から対応している。

<!-- G45\$の情報はここのtd内に入力してください -->のコメントが記載された2 つ目の>ダ付削除する。

| -</th <th>- G45\$の情報はここのtd内に入力し<br/>〈th rowspan= 21、G45\$〈/th〉<br/>〈th rowspan= 21、G45\$〈/th〉<br/>〈th rowspan= 21、class= ~left_al<br/>〈th<mark>3日以内にも</mark>〉</th> <th>ノ<br/>i a<br/>この範囲は削除</th> <th>対象となる <sub>関連症候群</sub></th> | - G45\$の情報はここのtd内に入力し<br>〈th rowspan= 21、G45\$〈/th〉<br>〈th rowspan= 21、G45\$〈/th〉<br>〈th rowspan= 21、class= ~left_al<br>〈th <mark>3日以内にも</mark> 〉 | ノ<br>i a<br>この範囲は削除 | 対象となる <sub>関連症候群</sub> |
|----------------------------------------------------------------------------------------------------|----------------------------------------------------------------------------------------------------|---------------------|------------------------|
|                                                                                                    | >                                                                                                    |                     | この範囲が書き換え対象と<br>なる     |
|                                                                                                    | その他                                                                                                    | <b>¢</b>            | この範囲は削除対象となる           |

iii. 「G46\$」「I63\$」「I65\$」「I66\$」「I675」「I679」についても同様に、各コメントが記載されたくtr>タグ内を書き換える。iiで記述したように(a)、(b)を選択し、各指標値を入力する。

② 解説の記入箇所

《入力例》

| 【ファイル内容】                                                                                          |
|---------------------------------------------------------------------------------------------------|
| 脳梗塞のICD10別患者数等の解説はこのdiv内に入力してください<br><div class="comment" id="ci_icd10_comment">当院は・・・<br/></div> |
| 【ブラウザでの表示】                                                                                        |
| その他                                                                                               |
| 当院は・・・                                                                                            |

《書き換え箇所の説明》

i. <!-- 脳梗塞の ICD10 別患者数等の解説はこの div 内に入力してください -->コメン ト行の下に記載された id="ci\_icd10\_comment"の<div>タグに解説を入力する。

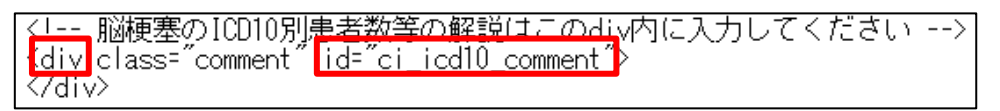

6)診療科別主要手術別患者数等(診療科別患者数上位3位まで)

テンプレート内の HTML コメントく!--- 【指標 6】診療科別主要手術別患者数等(診療科別患者数上位3位まで) -->に着目する。

<!-- 【指標6】診療科別主要手術別患者数等(診療科別患者数上位3位まで) --> <div class=″div-title″ id=″qi06″>診療科別主要手術別患者数等(診療科別患者数 <div id=″ope\_days\_top3″>

配布時のテンプレートは、1つの診療科分を用意している。診療科を増やす場合には、 以下の"① 診療科を増やす場合"から順に従う。診療科を増やさない場合には"② 指 標値の記入箇所"から順に従う。

診療科を増やす場合

C

- i. <!-- (3)診療科を増やす場合はここから(4)までをコピーして(4)の下に張り付けてください。 -->のコメントに従う。
- id="ope\_top3\_nm\_0"などidの連番は、増やした診療科分に対して、"0"を"1"、"2"
   …に書き換えることで更新を行う。idの連番を書き換える箇所は、下記の赤線に示すように4箇所である。

【指標6】診療科別主要手術別患者数等(診療科別患者数上位3位まで) --> :lass="div-title" id="qi06">診療科別主要手術別患者数等(診療科別患者数上位3位まで) <a class="c d= ope\_days\_top3"> (!-- (3) 診療科を増やす場合はここから(4) までをコピーして(4) の下に張り付けてください。 <!-- ここのUIVALは診療科名を人力してくたさい。--> <div\_id="ope\_top3\_nm\_0"></div> <!-- ここのhiddenのyalue値に診療科コードを入力してください。--> <input type="hidden" value="\_\_\_id="ope\_top3\_cd\_0"/> <!-- 診療科別主要手術別患者数等… 診療科別の解説はこのdiv内に入力してください --> <div\_class="comment" id="ope\_top3\_comment\_0">

 ② 指標値の記入箇所

## 《入力例》

| 【ファイル内容】<br>(tr> 診療科別患者数上位 1 位の情報はここのtd内に入力してください<br>K6335   くtd>鼠径へルニア手術    くtd class= "number-cell">□□   □□   ■    ●    ●    ●    ●    ●    ●    ●    ●    ●    ●    ● |          |     |  |  |    |  |       |  |  |
|----------------------------------------------------------------------------------------------------|----------|-----|--|--|----|--|-------|--|--|
| Kコード         名称         患者数         平均<br>術前日数         平均<br>術後日数         平均<br>転院率         平均年齢         患者用パス                                                           |          |     |  |  |    |  |       |  |  |
| K6335                                                                                                    | 鼠径ヘルニア手術 | 100 |  |  | 00 |  | ***** |  |  |

《書き換え箇所の説明》

 i. HTML コメントく!-- 【指標6】診療科別主要手術別患者数等(診療科別患者数上位 3位まで) -->行の下に記載された id=" ope\_top3\_tbl\_0"属性のあるタグが、 書き換え対象の表となる。

| </th <th>【指標6】診療科別主要手術別患者数等(診療科別患者数上位3位まで)。&gt;</th>                              | 【指標6】診療科別主要手術別患者数等(診療科別患者数上位3位まで)。>                |
|-----------------------------------------------------------------------------------|----------------------------------------------------|
| <div< td=""><td>'class="div-title"_id="qi06"&gt;診療科別主要手術別患者数等(診療科別患者数</td></div<> | 'class="div-title"_id="qi06">診療科別主要手術別患者数等(診療科別患者数 |
| <div< td=""><td>id="ope_days_top3"&gt;</td></div<>                                | id="ope_days_top3">                                |
|                                                                                   | (3)診療科を増やす場合はここから (4) までをコビーして (4)</td             |
|                                                                                   | ここのDIV内には診療科名を入力してください。                            |
|                                                                                   | <div_id="ope_top3_nm_0"></div_id="ope_top3_nm_0">  |
|                                                                                   | ここのhjddenのyalue値に診療料コードを入力してください。                  |
|                                                                                   | {input_type="hidden" value=""_id="ope_top3_cd_Ω"/> |
|                                                                                   | table_class="template-table"_id="ope_top3_tbl_0">  |

- ii. <!-- ここの div 内には診療科名を入力してください。 -->コメント行の下にある
  - <div>タグに、診療科名を入力する。

<!-- ここのDIV内には診療科名を入力してください。 Kdiv id="ope\_top3\_nm\_0"></div> -->

iii. <!-- ここの hidden の value 値に診療科コードを入力してください。 -->コメント行の下に記載された<input>タグの value=""に診療科コードを入力する。診療科コードを複数入力する場合は、";"(セミコロン)で区切って入力する。

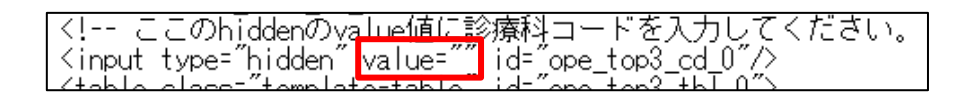

iv. <!-- 診療科別患者数上位1位の情報はここのtd内に入力してください -->コメント が記載されたタグ内において、タグに指標値を入力する。上から「Kコード」 「名称」「患者数」の順に、ブラウザ表示の項目名の左から対応している。

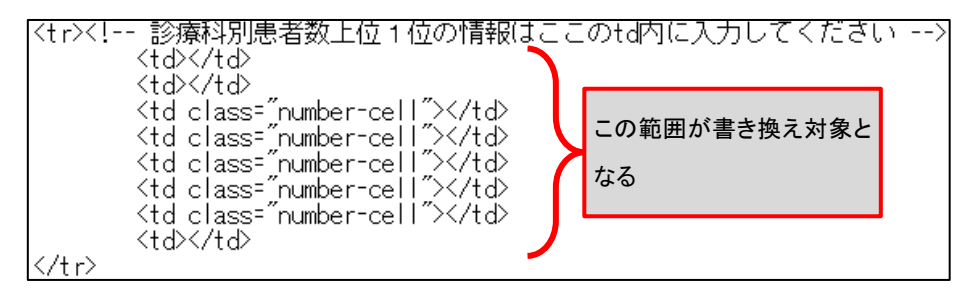

v. ivで最下部のタグに患者用パスを入力する。患者用パスを追加する場合は、1つのDPCコードにつき作成は3つまでとし、対象のタグ内に収まるようにする。患者用パスは、<a>タグを使用し、属性をhrefとして下記の入力例のように入力する。

《入力例》

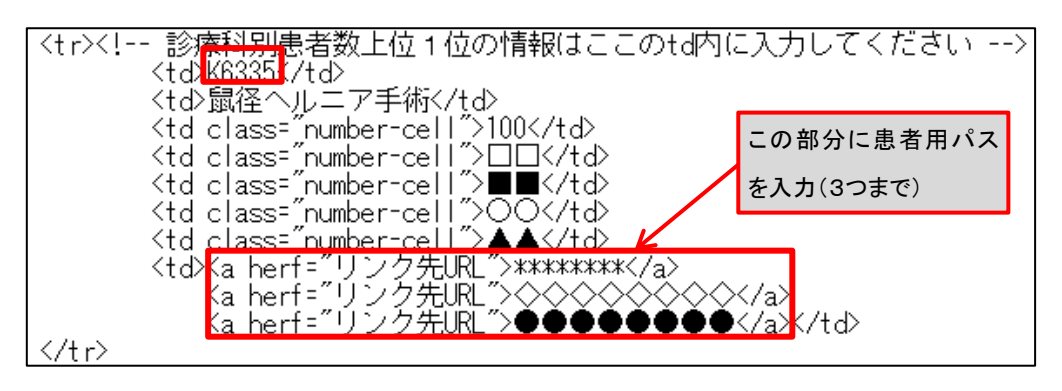

vi.「診療科別患者数上位2位の情報」「診療科別患者数上位3位の情報」についても、各 コメントが記載されたくtr>タグ内において、iv~vと同様に、>タグに指標値を入 力する。

vii. 増やした診療科についても、上記と同様にして入力する。

- ③ 解説の記入箇所
- 《入力例》

| 【ファイル内容】<br>〈! 診療科別主要手術別患者数等… 診療科別の解説はこのdiv内に入力して<br>〈div class="comment" id="ope_top3_comment_0">当院は・・・<br>〈/div〉 |  |  |  |  |  |
|----------------------------------------------------------------------------------------------------|--|--|--|--|--|
| 【ブラウザでの表示】                                                                                                    |  |  |  |  |  |
| 当院は・・・                                                                                                    |  |  |  |  |  |

《書き換え箇所の説明》

i. <!-- 診療科別主要手術別患者数等… 診療科別の解説はこのdiv内に入力してくださ い -->コメント行の下に記載された<div>タグに解説を入力する。

| $\langle - \cdot \rangle$ | 診療科別主要手術 <u>別事者数等…</u>       | ・診療科別の解説はこのdiv内に入力してください> |
|---------------------------|------------------------------|---------------------------|
| ≺div                      | class="comment" id="ope top3 | Comment 0                 |
| <u>7</u> d                | $\mathbf{v}$                 |                           |

- 7) その他(DIC、敗血症、その他の真菌症および手術・術後の合併症の発生率)
- ① 指標値の記入箇所
- 《入力例》

| 【ファイル内容】 |        |                     |      |     |     |  |
|----------|--------|---------------------|------|-----|-----|--|
| 【ブラウザ    | <<<    |                     |      |     |     |  |
|          | DPC    | 傷病名                 | 入院契機 | 症例数 | 発生率 |  |
|          | 120100 | 装适性血管内容同学记录         | 同一   | 20  |     |  |
|          | 130100 | <b>酒裡江皿買內凝固</b> 症候群 | 異なる  | 30  |     |  |

 i. HTML コメントく!-- 【指標 7】その他(DIC、敗血症、その他の真菌症および手術・術後の合併症の発生率) -->行の下に記載された id="dic\_rate"属性のある タグが、書き換え対象の表となる。

<!-- 【指標 7】その他(DIC、敗血症、その他の真菌症および手術・術後の合併症の発生率) {div\_class="div-title" id="qi07">その他(DIC、敗血症、その他の真菌症および手術・術後 <mark>{table</mark> class="template-table" <mark>id="dic\_rate"></mark>

ii. <!-- 130100の情報はここのtd内に入力してください -->コメントの記載された
 <br/>
タグ内において、>タグに指標値を入力する。「入院契機」の区分に関わらず、上から「症例数」「発生率」の順になっており、ブラウザ表示の項目名の左から対応している。

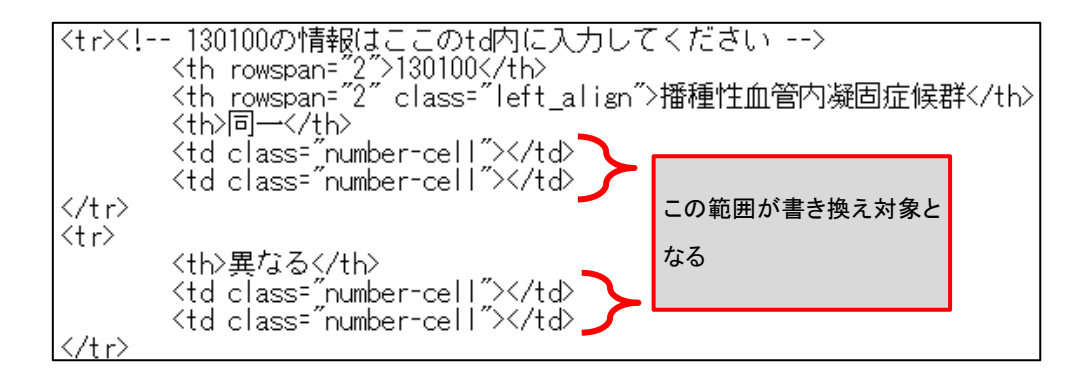

- iii. 「敗血症」「その他の真菌感染症」「手術・処置等の合併症」についても、各コメントが記載されたくtr>タグ内において、iiと同様に、タグに指標値を入力する。
- ② 解説の記入箇所

| 《入力例                                                                                                    | ij》    |    |  |     |    |  |  |  |
|----------------------------------------------------------------------------------------------------|--------|----|--|-----|----|--|--|--|
| 【ファイ                                                                                                    | 、ル内容】  |    |  |     |    |  |  |  |
| <li><l その他(dic、<u="">敗血症、その他の真菌症および手術・術後の合併症の発生率)の解説<br/><div_class="comment" id="dic_rate_comment">当院は・・・</div_class="comment"></l></li> |        |    |  |     |    |  |  |  |
|                                                                                                    |        |    |  |     |    |  |  |  |
| 【フラウ                                                                                                    | ッサでの表示 | :] |  |     |    |  |  |  |
|                                                                                                    |        |    |  | 異なる | 30 |  |  |  |
|                                                                                                    |        |    |  |     |    |  |  |  |
| 当院は・・・                                                                                                    |        |    |  |     |    |  |  |  |
|                                                                                                    |        |    |  |     |    |  |  |  |
| ,<br>,<br>,<br>                                                                                                    |        |    |  |     |    |  |  |  |

i. <!-- その他(DIC、敗血症、その他の真菌症および手術・術後の合併症の発生率)</li>
 の解説はこの div 内に入力してください -->コメント行の下に記載された
 id="dic\_rate\_comment"の<div>タグに解説を入力する。

| く! その他(DIC、<br><mark>Kdiy</mark> class="comment" | <u>敗血症.</u><br>id=~dic | その他の真菌症<br>_rate_comment~> | および手術・ | 「術後の合併症の発生率) | の解説(は |
|--------------------------------------------------|------------------------|----------------------------|--------|--------------|-------|
|                                                  |                        |                            |        |              |       |

## 3. 病院指標公開ページの作成規約(テンプレートを利用しない場合)

本項では、病院指標を公開する Web ページを各医療機関が独自に作成するにあたって必要となる要素等の規約について記述する。規約を参照のうえで Web ページを作成すること。

## 1. 指標構成イメージと用語の定義

規約の説明に当たり、全指標に共通する指標構成イメージと用語の定義について次に示 す。

・指標見出し欄(div 要素を使用)

脳梗塞のICD10別患者数等 7ァィルをダウンロード ファイルをダウンロード

### ・<u>指標欄(table 要素を使用)</u>

| ICD10 | 傷病名                                | 発症日から | 患者数 平均在院日数 平均年齡 転院率 |
|-------|------------------------------------|-------|---------------------|
| G45\$ | ;45\$ 一過性脳虚血発作及び関連症候群              |       |                     |
|       |                                    | その他   | 列見出し                |
| G46\$ | 脳血管疾患における脳の血管(性)症候群                | -     |                     |
| T62¢  | 肥油室                                | 3日以内  |                     |
| 103\$ | <b>II</b> ]](Y, 送                  | その他   |                     |
| 165¢  | 際中鮮及動販の明金及び物空 隠海宮にみたやかったたの         | 3日以内  |                     |
| 105\$ | III天員外勤励り団差及び沃乍, III(() 差に主うながったもの | その他   |                     |
| 166¢  | 心動形の明実みが猫空 喧撞金に安たかかったたの            | 3日以内  |                     |
| 100\$ |                                    |       |                     |
|       |                                    |       |                     |
|       | 行見出し                               |       | 指標データ               |

・<u>解説欄(div 要素を使用)</u>

•

| 指標に対する解説を調  | 75    |             | <b>\</b> |            |  |
|-------------|-------|-------------|----------|------------|--|
|             |       |             | 解        | <b>译説欄</b> |  |
| 更新履歴(dl 要素: | を使用)  |             |          |            |  |
| 更新履歴        | 更新日   |             |          | 更新内容       |  |
| 2016/07/12  | 指標「脳梗 | 塞のICD10別患者数 | 対□の○○を   | 更新         |  |

36 / 44

## 2. 全指標共通

病院指標はページ分けを行わず、全指標を1ページに纏めて掲載する。

【指標見出し欄の「ファイルをダウンロード」について】

指標データをタブ区切りのテキストファイルとしてダウンロードできるようにリンク を作成する。ダウンロード用のテキストファイルに関する詳細は、「4.ダウンロード 用テキストファイル項目定義」を参照。

【指標欄(table 要素)について】

- ・「行見出し」、「列見出し」は、公開テンプレート HTML を参照し、同構成にする。
- ・「指標データ」は、公開テンプレート HTML を参照し、class 名が" number-cell"の 項目には、数値(桁数区切りのカンマ(,)や小数点のポイント(.)を含む)、または、 症例数や患者数が 10 未満の場合や表示なしを意味するハイフン(-)以外は入力せず、 また、画像挿入による表示は行わない。

【更新履歴について】

- ・全指標(1ページ)に対して1つ設定する。
- ・「更新日」、「更新履歴」は、公開テンプレート HTML を参照し、同構成にする。

| 構成   | 要素 | 属性 | 属性値          |
|------|----|----|--------------|
| 更新履歴 | d1 | id | up_hist_list |

### 3. <u>指標別</u>

1)年齡階級別退院患者数

■作成時に必須となる属性、属性値

| 構成  | 要素    | 属性 | 属性值                |
|-----|-------|----|--------------------|
| 指標欄 | table | id | age_series         |
| 解説欄 | div   | id | age_series_comment |

2)診断群分類別患者数等(診療科別患者数上位3位まで)

この指標は、診療科名毎に「指標欄」、「解説欄」を設ける。

### ■作成時に必須となる属性、属性値

| 構成     | 要素    | 属性    | 属性値                                |
|--------|-------|-------|------------------------------------|
| 診療科名   | div   | id    | cd_top3_nm_* <mark>※</mark> 1      |
|        |       | id    | cd_top3_cd_* <mark>%</mark> 1      |
| 診療科コード | input | type  | hidden                             |
|        |       | value | ₩2                                 |
| 指標欄    | table | id    | cd_top3_tbl_* X1                   |
| 解説欄    | div   | id    | cd_top3_comment_* <mark>※</mark> 1 |

※1 末尾のアスタリスク(\*)は、診療科ブロック別に、連番の属性値を設定する。 連番の数値は、同じブロック内の診療科名,データ欄,解説欄の属性値が同じ 数値になるように合わせる。

※2 診療科名の集計対象とした様式1の診療科コードを入力。

「患者用パス」について
 リンクを作成する場合は、1つの DPC コードにつき3つまでとし、1行内に収める。

「患者用パス」サンプルイメージ

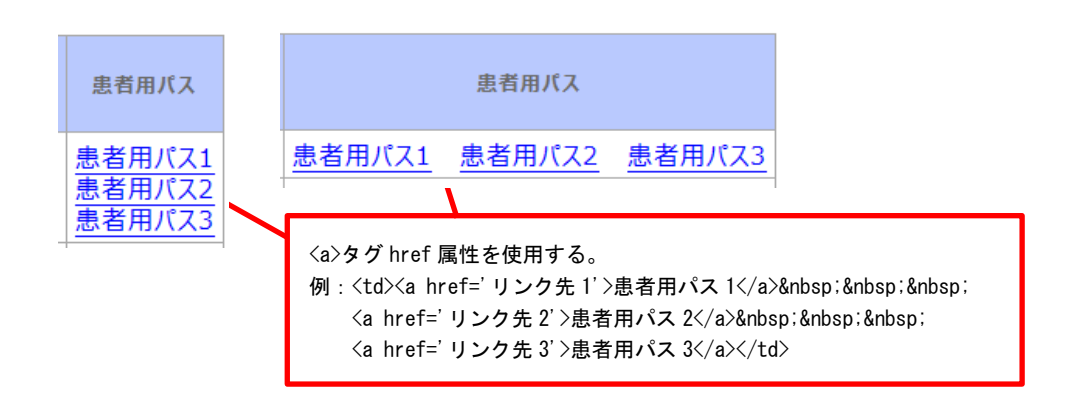

3) 初発の5大癌のUICC 病期分類別並びに再発患者数

## ■作成時に必須となる属性、属性値

| 構成  | 要素    | 属性 | 属性值               |
|-----|-------|----|-------------------|
| 指標欄 | table | id | uicc_type         |
| 解説欄 | div   | id | uicc_type_comment |

- 4) 成人市中肺炎の重症度別患者数等
  - ■作成時に必須となる属性、属性値

| 構成  | 要素    | 属性 | 属性值                  |
|-----|-------|----|----------------------|
| 指標欄 | table | id | com_acquired         |
| 解説欄 | div   | id | com_acquired_comment |

5) 脳梗塞の ICD10 別患者数等

■作成時に必須となる属性、属性値

| 構成  |    | 要素    | 属性 | 属性值              |
|-----|----|-------|----|------------------|
| 指標欄 | ₩1 | table | id | ci_icd10         |
| 解説欄 |    | div   | id | ci_icd10_comment |

 <sup>※1 「</sup>行見出し」の「発症日から3日以内」と「その他」を分ける場合は、1つの ICD10
 内で2行に、分けない場合は、1つの ICD10 に対して1行に「指標データ」を 設定する。

6)診療科別主要手術別患者数等(診療科別患者数上位3位まで)

この指標は、診療科名毎に「指標欄」、「解説欄」を設ける。

■作成時に必須となる属性、属性値

| 構成     | 要素    | 属性    | 属性值                            |
|--------|-------|-------|--------------------------------|
| 診療科名   | div   | id    | ope_top3_nm_* 🛛 🔆 🕺 🕺          |
|        | input | id    | ope_top3_cd_* <mark>%</mark> 1 |
| 診療科コード |       | type  | hidden                         |
|        |       | value | <b>※</b> 2                     |
| 指標欄    | table | id    | ope_top3_tbl_* 🕺               |
| 解説欄    | div   | id    | ope_top3_comment_*             |
|        |       |       | <b>※</b> 1                     |

※1 末尾のアスタリスク(\*)は、診療科ブロック別に、連番の属性値を設定する。 連番の数値は、同じブロック内の診療科名,指標欄,解説欄の属性値が同じ 数値になるように合わせる。

※2 診療科名の集計対象とした様式1の診療科コードを入力。

・「患者用パス」について 指標「2)診断群分類別患者数等(診療科別患者数上位3位まで)」を参照。

7) その他(DIC、敗血症、その他の真菌症および手術・術後の合併症の発生率)

■作成時に必須となる属性、属性値

| 構成  | 要素    | 属性 | 属性値              |
|-----|-------|----|------------------|
| 指標欄 | table | id | dic_rate         |
| 解説欄 | div   | id | dic_rate_comment |

## 4. ダウンロード用テキストファイル項目定義

本項では、病院公開指標に付加するダウンロード用の TSV ファイルについて、ファイル 仕様・項目定義を説明する。テンプレート作成ツールを使用せず Web ページを作成する場 合、本書の説明に則り TSV ファイルを作成し、公開すること。

- 1. <u>注意事項</u>
- ・ 統計値(数値、"-")については、半角文字とする
- ・ 必須でない項目について、入力値がない場合その項目を空欄とし、区切り文字は省略 しないこと

2. ファイル仕様 (共通)

| 区切り文字  | タブ        |
|--------|-----------|
| 改行コード  | CRLF      |
| 文字コード  | Shift_JIS |
| ヘッダ行   | なし        |
| ファイル名称 | (各指標による)  |

## 3. 作成するファイルのイメージ

例)「1)年齢階級別退院患者数」の場合

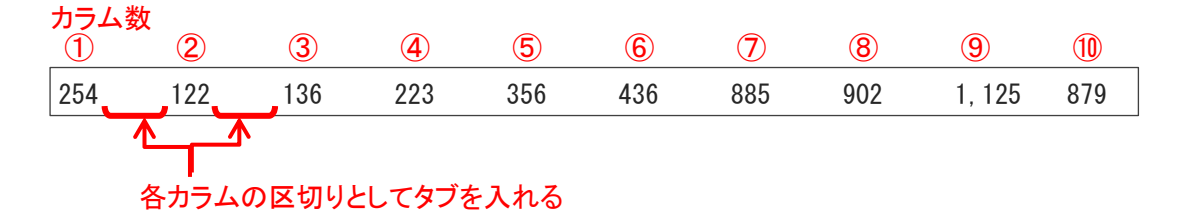

# 4. 指標別項目定義

| ファイル名称 qi01_age_series.t |     | qi01_age_series. | tsv        |
|--------------------------|-----|------------------|------------|
| カラム                      | 項目  |                  | 説明         |
| 1                        | 0代  |                  |            |
| 2                        | 10代 |                  |            |
| 3                        | 20代 |                  |            |
| 4                        | 30代 |                  |            |
| 5                        | 40代 |                  | (年計冬卅に海ぜこ) |
| 6                        | 50代 |                  | (来訂末件に半りる) |
| 7                        | 60代 |                  |            |
| 8                        | 70代 |                  |            |
| 9                        | 80代 |                  |            |
| 10                       | 90代 |                  |            |

2)診断群分類別患者数等(診療科別患者数上位3位まで)

| ファイル | レ名称 qi02_clinical_de |          | partments_top3.tsv     |
|------|----------------------|----------|------------------------|
| カラム  | 項目                   |          | 説明                     |
| 1    | 診療科                  | コード      | (住主友)(4)に進出す)          |
| 2    | 診療科                  |          | (来訂朱什に毕うる)             |
| 3    | 順序番                  | 号        | 診療科ごとに患者数の多いものから連番     |
| 4    | DPC :                | コード      |                        |
| 5    | 名称                   |          |                        |
| 6    | 患者数                  | (        |                        |
| 7    | 平均在院日数(自院)           |          | (集計冬休に進ずる)             |
| 8    | 平均在院日数(全国)           |          | (来訂末件に半りる)             |
| 9    | 転院率                  |          |                        |
| 10   | 平均年齢                 |          |                        |
| 11   | 患者用                  | パス 1_表記  |                        |
| 12   | 患者用パス 1_URL          |          | 「患者用パス 1_表記」に記載がある場合必須 |
| 13   | 患者用パス 2_表記           |          | (集計条件に準ずる)             |
| 14   | 患者用パス 2_URL          |          | 「患者用パス 2_表記」に記載がある場合必須 |
| 15   | 患者用パス 3_表記           |          | (集計条件に準ずる)             |
| 16   | 患者用                  | パス 3_URL | 「患者用パス3_表記」に記載がある場合必須  |

3) 初発の5大癌のUICC 病期分類別並びに再発患者数

| ファイル名称 qi03_uicc_type. |              | qi03_uicc_type. | tsv                               |  |  |
|------------------------|--------------|-----------------|-----------------------------------|--|--|
| カラム                    | 項目           |                 | 説明                                |  |  |
| 1                      | 癌の部位         |                 | 各行ごとに[胃癌][大腸癌][乳癌][肺癌][肝癌]を<br>入力 |  |  |
| 2                      | Stage I      |                 |                                   |  |  |
| 3                      | Stage II     |                 | (集計条件に準ずる)                        |  |  |
| 4                      | Stage III    |                 |                                   |  |  |
| 5                      | Stage IV     |                 |                                   |  |  |
| 6                      | 不明           |                 |                                   |  |  |
| 7                      | 再発<br>病期分類基準 |                 |                                   |  |  |
| 8                      |              |                 |                                   |  |  |
| 9                      | 版数           |                 |                                   |  |  |

## 4) 成人市中肺炎の重症度別患者数等

| ファイル | アイル名称 qi04_com_acqu |   | ired.tsv                        |
|------|---------------------|---|---------------------------------|
| カラム  | 項目                  |   | 説明                              |
| 1    | 重症度                 |   | 行ごとに [重症度 0] ~ [重症度 5], [不明]を入力 |
| 2    | 患者数                 |   |                                 |
| 3    | 平均在院日数              |   | (集計条件に準ずる)                      |
| 4    | 平均年                 | 齢 |                                 |

## 5) 脳梗塞の ICD10 別患者数等

| ファイル | ル名称 qi05_ci_icd10.t         |  | sv                           |
|------|-----------------------------|--|------------------------------|
| カラム  | 項目                          |  | 説明                           |
| 1    | ICD10                       |  | 行ごとに集計対象の ICD10 コードを入力       |
| 2    | 傷病名                         |  | 「ICD10」に対応する傷病名              |
| 9    | <ol> <li>3 発症日から</li> </ol> |  | 集計した単位に合わせ、行ごとに [3日以内] [その他] |
| Э    |                             |  | [-] を記載                      |
| 4    | 患者数                         |  |                              |
| 5    | 平均在院日数                      |  | (H=1 / 2 / L) = 2H / 22 / 2  |
| 6    | 平均年齢       転院率              |  | (朱司禾竹に毕りる)                   |
| 7    |                             |  |                              |

| ファイル名称 |             | qi06_ope_days_top3.tsv |                        |
|--------|-------------|------------------------|------------------------|
| カラム    | 項目          |                        | 説明                     |
| 1      | 診療科コード      |                        | (集計条件に準ずる)             |
| 2      | 診療科         |                        |                        |
| 3      | 順序番号        |                        | 診療科ごとに患者数の多いものから連番     |
| 4      | Kコード        |                        | (集計条件に準ずる)             |
| 5      | 手術名称        |                        |                        |
| 6      | 患者数         |                        |                        |
| 7      | 平均術前日数      |                        |                        |
| 8      | 平均術後日数      |                        |                        |
| 9      | 転院率         |                        |                        |
| 10     | 平均年齢        |                        |                        |
| 11     | 患者用パス 1_表記  |                        |                        |
| 12     | 患者用パス 1_URL |                        | 「患者用パス 1_表記」に記載がある場合必須 |
| 13     | 患者用パス 2_表記  |                        | (集計条件に準ずる)             |
| 14     | 患者用パス 2_URL |                        | 「患者用パス 2_表記」に記載がある場合必須 |
| 15     | 患者用パス 3_表記  |                        | (集計条件に準ずる)             |
| 16     | 患者用パス 3_URL |                        | 「患者用パス 3_表記」に記載がある場合必須 |

6)診療科別主要手術別患者数等(診療科別患者数上位3位まで)

7) その他(DIC、敗血症、その他の真菌症および手術・術後の合併症の発生率)

| ファイル名称 |            | qi07_dic_rate.tsv |                                            |
|--------|------------|-------------------|--------------------------------------------|
| カラム    | 項目         |                   | 説明                                         |
| 1      | DPC 上 6 桁  |                   | 行ごとに [130100] [180010] [180035] [180040] を |
|        |            |                   | 記載                                         |
| 2      | 傷病名        |                   | 「DPC 上6 桁」に対応する傷病名を記載                      |
| 3      | 入院契機傷病との同一 |                   | 行ごとに入院契機傷病との同一性について、[同一] [異                |
|        | 性の有無       |                   | なる]を記載                                     |
| 4      | 症例数        |                   | (集計条件に準ずる)                                 |
| 5      | 発生率        |                   |                                            |